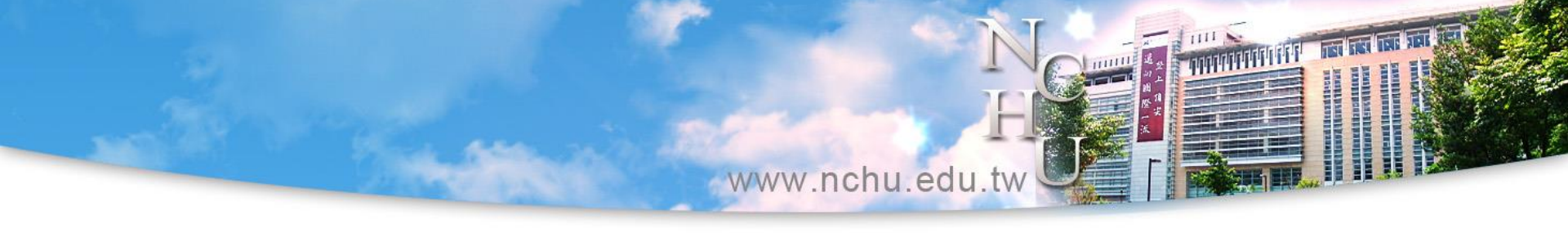

# 圖書資源查找與利用

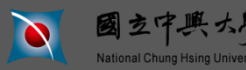

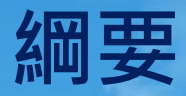

www.nchu.edu.tw 找圖書期刊的工具 ●如何使用電子資源 - 電子期刊、電子書、電子資料庫 - 常用資料庫 檢索館外資源 - 圖書、期刊、Google Scholar - 館際合作

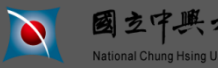

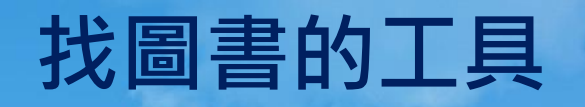

- ◆本校:館藏查詢系統(WebPAC)圖書館首頁→ 館藏查詢→館藏查詢系統
- ♥ 國內聯合目錄:
  - <u>全國圖書書目資訊網NBINet</u>:國家圖書館建置,實體 目錄
    - 優點:查詢速度較快
    - 缺點:查詢結果正確性較有問題(部分合作館未更新目錄)
  - 睿鷗REAL圖書查詢: 國研院科資中心建置, 虛擬目錄
    - 優點:查詢結果絕對即時正確
    - 缺點:查詢速度較慢、部分館無法連結查詢
  - 國外聯合目錄:WorldCat

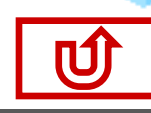

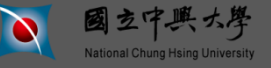

# 找圖書的工具 - 館藏簡易查詢

www.nchu.edu.tw

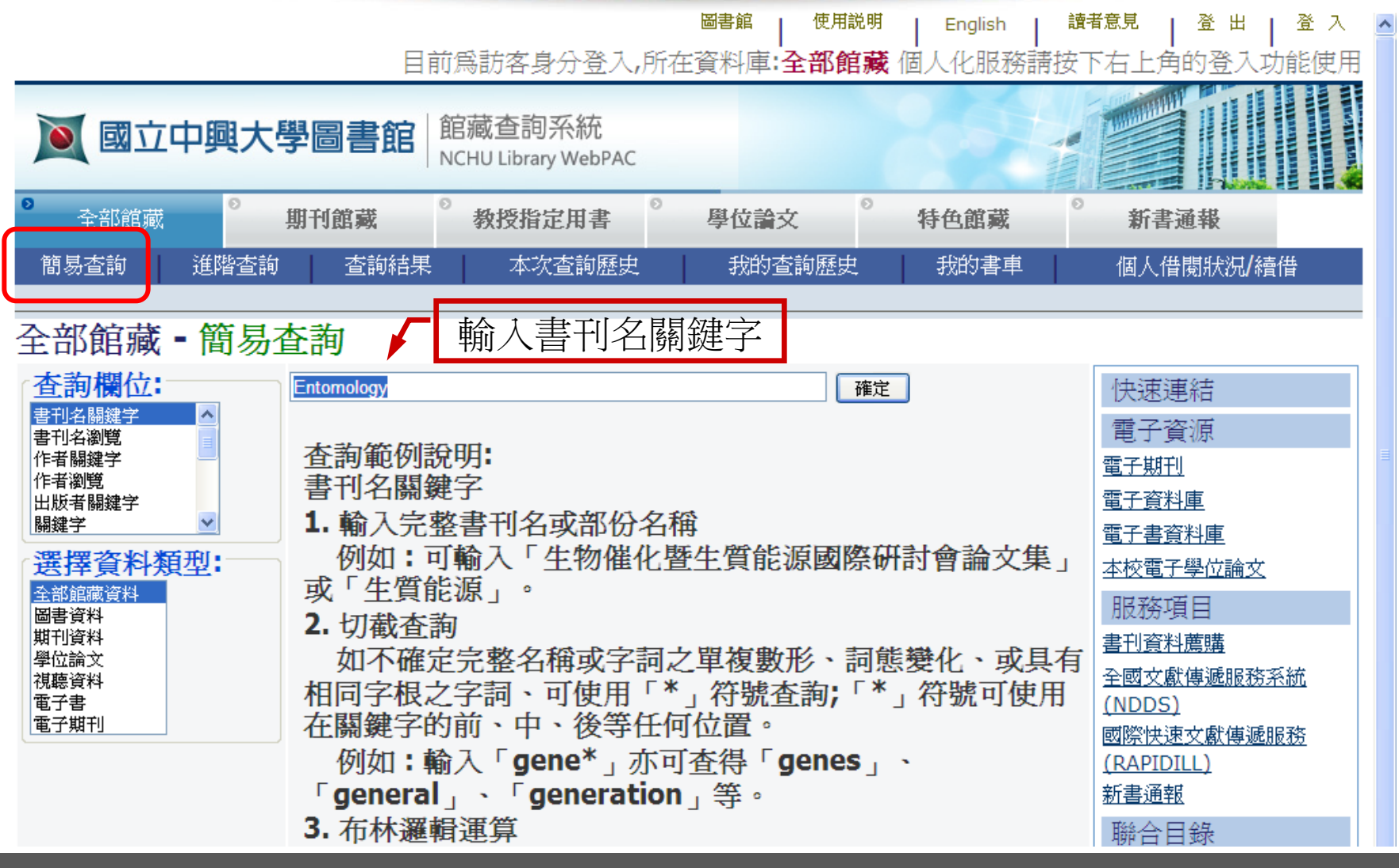

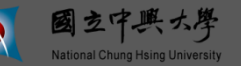

題目:國立中興大學圖書館簡介 主講人:參考組

# 館藏查詢 - 進階查詢

※進階查詢可一次輸入多個查詢字詞

國立中興大學

National Chung Hsing University

www.nchu.edu.tw

主講人:參考組

| ● 全部館藏 ●                                 | 期刊館藏       | ◎ 教授指定用書 ◎ | 學位論文             | 特色館藏              | ◎ 新書通報    |  |  |
|------------------------------------------|------------|------------|------------------|-------------------|-----------|--|--|
| 簡易查詢 進階查                                 |            | 本次查詢歷史     | 我的查詢歷史           | 我的書車              | 個人借閱狀況/續借 |  |  |
| 全部館藏 - 淮                                 | 皆杳詢        |            |                  |                   |           |  |  |
| 查詢欄位                                     | 查詢字詞       |            | 詞間相對             | 鄰                 | 筆數        |  |  |
| 書刊名關鍵 💙                                  | Entomology |            | ◎ 是 (            | ○ 否               |           |  |  |
| 書刊名關鍵 💙                                  | Economic   |            | ○ 是 (            | ⊙ 否               |           |  |  |
| 書刊名關鍵 💙                                  |            |            | ○是○              | ⊙ 否               |           |  |  |
| 書刊名閣雑 💙                                  |            |            | ○是○              | ⊙ 否               |           |  |  |
| 書刊名閣鍵 💟                                  |            |            | ○ 是 (            | ⊙ 否               |           |  |  |
| 查詢資料類型                                   | 全部館藏資♥     | 依檢索領       | <b>策略</b> 設定 查 詢 | 欄位                |           |  |  |
| 按卜數子可觀看所查詢到的紀錄內容 將自成人上也時所關係 總計:          |            |            |                  |                   |           |  |  |
| <u>確定</u> <u>取消</u> 輸入其他語文 <u>可點選小鍵盤</u> |            |            |                  |                   |           |  |  |
| 縮小查詢條件:                                  |            |            |                  |                   |           |  |  |
| 語言:                                      |            | 出版年(西元)自:  | 出版               | 反年 <b>(</b> 西元)至: | уууу      |  |  |
| 資料類型: 全部                                 | ×          | 館藏類型: 全部   | <b>v</b>         |                   |           |  |  |
| 查詢建議:                                    |            |            |                  |                   |           |  |  |
| • 可依資料類型再往下                              | 層對應選館藏類型   |            |                  |                   |           |  |  |

題目:國立中興大學圖書館簡介

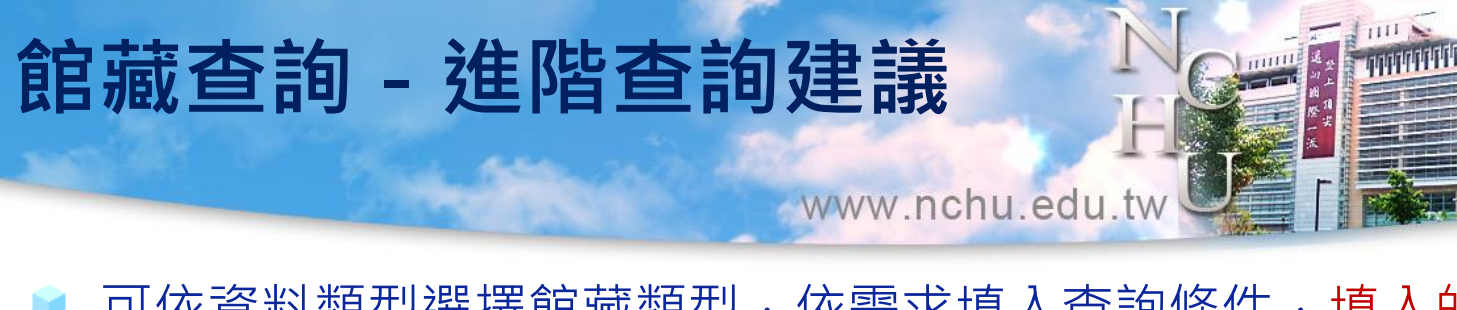

- 可依資料類型選擇館藏類型,依需求填入查詢條件,填入的查詢欄位
   越多,可使查詢結果愈精細。各查詢欄位間之布林邏輯運算為"AND"
   。
- ▶ 詞間相鄰

| 輸入computer programming搜尋 |                              |  |  |  |  |  |
|--------------------------|------------------------------|--|--|--|--|--|
| 詞間相鄰                     | 查詢結果                         |  |  |  |  |  |
| 選擇"是"                    | 與computer programming完全相符的資料 |  |  |  |  |  |
| 選擇"否"                    | 包含computer和programming的資料    |  |  |  |  |  |

輸入小寫字母的查詢名稱,也可以查詢出大寫字母的相應詞。
例: computer會查詢出 computer、Computer、COMPUTER。

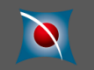

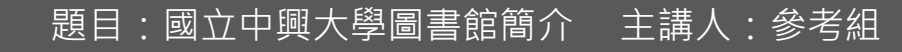

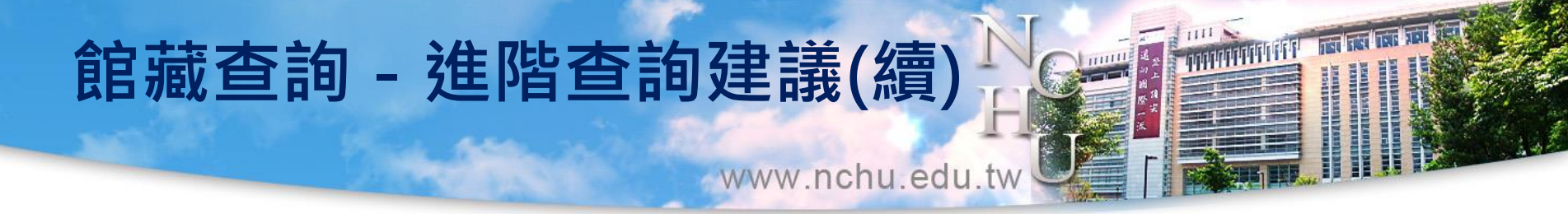

- 您可在查詢字串中使用AND、OR或NOT
  例:您可輸入heart or cardiac以搜尋具有heart或cardiac的資料。
- 系統支援同義字 例:查詢labor,則結果會出現含有labor和labour的資料。
- ▶ 使用?符號可以進行部分查詢。
  - 例一:gun?會查詢出gun,guns,gunners,gunnery,gunning等字。
  - 例二:?ology會查詢出anthropology, archaeology, psychology等字。
    - ? 符號也可以用來查詢不同拼寫的詞, 如alumi?m 將查詢出美式拼法 aluminum, 和英式拼法aluminium。
    - 用來查詢索書號如: 545.?

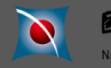

# 館藏查詢 - 修正查詢

www.nchu.edu.tw

#### ※查詢結果:3筆,可視檢索結果,修正查詢

|                | <b>國立中興大學圖書館</b><br>NCHU LIB                                                                                                    | 詞系統<br>rary WebPAC                       |          |          |                                                                      |            |                  |             |  |
|----------------|----------------------------------------------------------------------------------------------------|------------------------------------------|----------|----------|----------------------------------------------------------------------|------------|------------------|-------------|--|
| e              | 全部館藏 期刊館藏 教授                                                                                                    | 指定用書 學位論文                                | ◎ 特色館    | iit 🕺    | 新書通報                                                                 |            |                  |             |  |
|                | 簡易查詢 進階查詢 查詢                                                                                                    | 結果 本次查詢歷史                                | 2        | 我的查詢歷。   | 史 我的書車                                                               |            | 個人借閱狀況/額         | 會借          |  |
|                | 修正査演                                                                                                    | 全選   取消選擇   檢                            | 視所遷紀錄    | 儲存/e-n   | nail   加入我的書車                                                        | Alert      |                  |             |  |
| <u>不</u><br>新( | 查詢結果 題名關鍵字= entomology AND 題名關鍵字= economic; 目前排序方式: 年代降幕<br>紀錄 1 - 3 of 3 筆 (最多可顯示及排序 10000筆資料)<br>(超過 10000 筆資料請使用篩選或 是修正查詢功能來縮小查詢結果) Ⅲ至: □ □ □ □ □ □ □ □ □ |                                          |          |          |                                                                      |            |                  |             |  |
| #              | <del>推入</del><br>#↓ ⊥                                                                                                    | <u>作者/出版者</u><br>1↓                      | 出版年<br>1 | <u> </u> | <del>館藏地</del><br>(總冊數/已外借)                                          | 索書號/斯<br>1 | <b>刊排架格</b><br>↓ | 相關連結        |  |
| 1              | Economic entomology in the tropics /                                                                                                    | Lamb, K. P/Academic<br>Press,            | 1974     | 圖書       | <u>農業暨自然資源學</u><br>院(3/0)                                            | 595.7 L167 |                  | Findit@NCHU |  |
|                | 2 □ Journal of economic<br>entomology.                                                                                                    | Entomological Society of America [etc.]. | 1908     | 紙本期刊     | <u>圖書館(130/0)</u><br><u>圖書館密集書庫<br/>(1/0)</u><br>農業聲自然資源學<br>院(44/0) |            |                  | Findit@NCHU |  |
| 100            | 3 □ Journal of economic<br>entomology                                                                                                    | Entomological Society<br>of America      |          | 電子期刊     |                                                                      |            |                  | Findlt@NCHU |  |

您可以修正查詢:

(WTL =(Entomology)) AND (WTL =(Econon

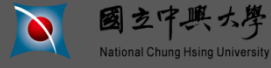

題目:國立中興大學圖書館簡介 主講人:參考組

□ 上一頁 □ 下一頁 □

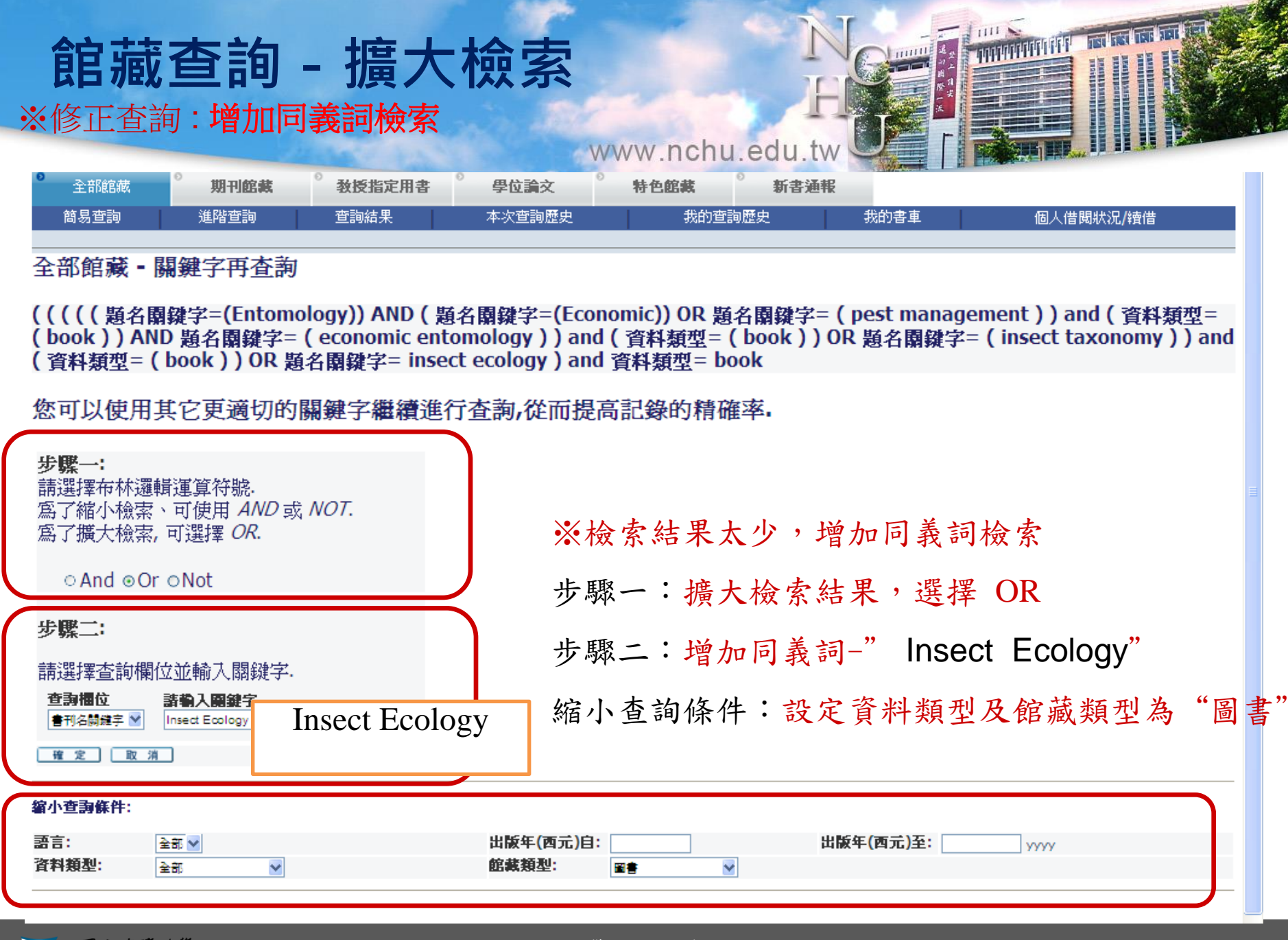

# 館藏查詢 - 擴大檢索

www.nchu.edu.tw

#### ※增加同義詞檢索的查詢結果由3筆增為47筆

National Chung Hsing University

| 諸县宣物       道路蓝柳       重次运用       本文运用研究       我的查加       ④人借關狀況/開催         修正查斯       全遷       取消差揮       檢親所遷紀錄       儲約市遍和度       和Alert         查詢結果       (((((( 題名關鍵字=(Entomology)) AND ( 題名關鍵字=(Economic)) OR 題名關鍵字= ( pest<br>management ) ) and ( 資料類型= ( book ) ) AND 題名關鍵字= ( economic entomology ) ) and ( 資料類型=<br>() OR 題名關鍵字= ( insect taxonomy ) ) and ( 資料類型= ( book ) ) OR 題名關鍵字= ( insect<br>ecology ) ) and ( 資料類型= ( book ) ) OR 題名關鍵字= ( insect ecology ) and 資料類型= book; 目前排序方<br>式: 年代降冪         紀報       1 30 of 47 筆 (最多可顯示及排序 10000筆資料)<br>( 超過 10000 筆資料請使用篩選或 是修正查詢功能來縮小查詢結果)       国工       工       T= 1         #       重刊名       作者/出版者<br>1 1       工       1 1       型       (總冊數/已外借)         #       重刊名       作者/出版者       出版年<br>1 1       2       顧養地<br>2 1       電子       第書號/期刊排架格<br>1 1       Image: Mage: Mag | 0             | 全部館藏 期刊館載 教授                                                                                                    | 指定用書 🕺 學位論文                                                                    | ● 特色的                                      | 記載                                     | 新書通報                                                         |                                                             |                                |
|----------------------------------------------------------------------------------------------------|---------------|----------------------------------------------------------------------------------------------------|--------------------------------------------------------------------------------|--------------------------------------------|----------------------------------------|--------------------------------------------------------------|-------------------------------------------------------------|--------------------------------|
| 修正査察       全要       取消差揮       檢觀所遷紀錄       儲存/e-mail       加入我的書車       Alert         査詢結果(((((( 題名關鍵字=(Entomology)) AND( 題名關鍵字=(Economic)) OR 題名關鍵字=(pest<br>management)) and ( 資料類型= (book )) AND 題名關鍵字= (economic entomology )) and ( 資料類型<br>= (book )) OR 題名關鍵字= (insect taxonomy )) and ( 資料類型= (book )) OR 題名關鍵字= (insect<br>ecology )) and ( 資料類型= (book )) OR 題名關鍵字= insect ecology ) and 資料類型= book; 目前排序方<br>式: 年代降冪         紀錄 1 - 30 of 47 筆(最多可顯示及排序 10000筆資料)<br>(超過 10000 筆資料請使用篩選或 是修正查詢功能來縮小查詢結果)       Image: Consect ecology ) and 資料類型= book; 目前排序方<br>式: 年代降冪         #       1 1       1 1       1 1       Image: Consect ecology ) and 資料類型       Image: Consect ecology ) and 資料類型= book; 目前排序方<br>式: 年代降冪         #       書刊名       作者/出版者       出版年       型       Image: Consect ecology ) and 資料類型= book; 目前排序方         #       書刊名       作者/出版者       出版年       型       Image: Consect ecology ) and 資料類型= book; 目前排序方         #       書刊名       作者/出版者       出版年       型       East and passing       Image: Consect ecology ) and ( 資料類型= book; 目前排序方         #       書刊名       作者/出版者       出版年       型       East and passing       Image: Consect ecology ) and ( 資料類型= book; 目前排序方         #       書刊名       作者/出版者       出版年       型       Image: Consect ecology ) and ( 資料類型= book; 目前排序方         #       目名       「書」       「書       国書館( 1/0)       Image: Conse ecology ) and ( 資料 個       Image: Conse e                                                                                                    |               | 簡易查詢 進階查詢 查詢網                                                                                                    | 吉果 本次查詢歷經                                                                      | 史                                          | 我的查詢歷                                  | 史 我的書車                                                       | 個人借閱狀況/約                                                    | 首借                             |
|                                                                                                    | _             | 修正者筆」                                                                                                    | 全澤   取治澤澤   検                                                                  | 調所澤紀幾                                      | <b>稘</b> 友/e-r                         | nail L 加入我的書車                                                | Alert                                                       |                                |
| 書刊名       作者/出版者       出版年       資料燈       館藏地       素書號/期刊排架格       相關連續         1       Genetics, genomics and<br>breeding of oilseed Brassicas /       /Science Publishers ;       2012       圖書       圖書       圖書館(1/0)       Prodesoce         2       Biodiversity and pests : key<br>issues for sustainable<br>management /       /John Wiley & Sons,       2012       圖書       圖書       圖書館(1/0)       Prodesoce         3       Barley : production,<br>improvement, and uses /       /Wiley-Blackwell,       2011       圖書       圖書       圖書       圖書館(1/0)       633.16 B249       Prodesoce/         4       Insect Ecology : An Ecosystem<br>Approach /       Schowalter, Timothy<br>D./Academic Press,       2011       圖書       圖書       農業暨自然資源學<br>院(1/0)       595.717 Sch68 2011       Prodesoce/                                                                                                    | 查 m = e 式 叙 i | anagement )) and (資料類語<br>anagement )) and (資料類語<br>(book )) OR 題名關鍵字=<br>cology )) and (資料類型=(<br>: 年代降冪<br>一錄 1 - 30 of 47 筆 (最多可顯<br>習過 10000 筆資料講使用篩譯 | =(Entomology))<br>型=(book))AN<br>(insect taxonom<br>book))OR 題名<br>示及排序 10000筆 | AND(題:<br>ND題名關<br>y))and<br>關鍵字=i<br>E資料) | 名關鍵字<br>鍵字=(<br>(資料類<br>insect e       | 本=(Economic))<br>economic ento<br>型=(book))<br>cology) and 資 | OR 題名關鍵字=(<br>mology)) and (<br>OR 題名關鍵字=(<br>料類型= book; 目前 | pest<br>資料類型<br>insect<br>前排序方 |
| #       書刊名       作者/出版者       出版年       型       館藏地       索書號/期刊排架格       相關連結         1       □ Genetics, genomics and breeding of oilseed Brassicas /       /Science Publishers ;       2012       圖書       圖書       圖書館(1/0)       Prodemote       Prodemote         2       □ Biodiversity and pests : key issues for sustainable management /       /John Wiley & Sons,       2012       圖書       圖書       圖書       ●       Prodemote       Prodemote         3       □ Barley : production, improvement, and uses /       /Wiley-Blackwell,       2011       圖書       圖書       圖書       ●       633.16 B249       Prodemote         4       □ Insect Ecology : An Ecosystem Approach /       Schowalter, Timothy D./Academic Press,       2011       圖書       圖書       慶業整自然資源學       595.717 Sch68 2011       Prodemote                                                                                                    |               | 包括10000 单复杆的医力即送                                                                                                    | 次 化修工 旦 的 切用                                                                   | 吃不相小可                                      | 一一一一一一一一一一一一一一一一一一一一一一一一一一一一一一一一一一一一一一 | Mt± i                                                        |                                                             |                                |
| 1       □ Genetics, genomics and breeding of oilseed Brassicas /       /Science Publishers ;       2012       圖書       圖書(1/0)       Findmentchu         2       □ Biodiversity and pests : key issues for sustainable management /       /John Wiley & Sons,       2012       圖書       農業暨自然資源學       Findmentchu         3       □ Barley : production, improvement, and uses /       /Wiley-Blackwell,       2011       圖書       圖書       圖書館(1/0)       633.16 B249       Findmentchu         4       □ Insect Ecology : An Ecosystem Approach /       Schowalter, Timothy D./Academic Press,       2011       圖書       圖書       農業暨自然資源學       595.717 Sch68 2011       Findmentchu                                                                                                    | #             | <u>書刊名</u><br>↓ 1                                                                                                    | <u>作者/出版者</u><br><u>↑ ↓</u>                                                    | 出版年<br><u>↑</u>                            | <u>型</u><br>⊥⊥                         | 館藏地<br>(總冊數/已外借)                                             | 索書號/期刊排架格<br><u>↓</u>                                       | 相關連結                           |
| 2       □ Biodiversity and pests : key issues for sustainable management /       /John Wiley & Sons, 2012       圖書 農業暨自然資源學 院(1/0)         3       □ Barley : production, improvement, and uses /       /Wiley-Blackwell, 2011       圖書 圖書館(1/0)       633.16 B249       Prof#@NCHU         4       □ Insect Ecology : An Ecosystem Approach /       Schowalter, Timothy D./Academic Press,       2011       圖書 農業暨自然資源學 [S95.717 Sch68 2011]       Prof#@NCHU                                                                                                    | 1             | Genetics, genomics and<br>breeding of oilseed Brassicas /                                                                                                 | /Science Publishers ;                                                          | 2012                                       | 圖書                                     | <u> </u>                                                     |                                                             | Findit@NCHU                    |
| 3       □ Barley : production,<br>improvement, and uses /       /Wiley-Blackwell,       2011       圖書 圖書館(1/0)       633.16 B249       Prodemochu         4       □ Insect Ecology : An Ecosystem<br>Approach /       Schowalter, Timothy<br>D./Academic Press,       2011       圖書 農業堅自然資源學<br>院(1/0)       595.717 Sch68 2011       Prodemochu                                                                                                    | 2             | Biodiversity and pests : key<br>issues for sustainable<br>management /                                                                                    | /John Wiley & Sons,                                                            | 2012                                       | 書圖                                     | <u>農業巒自然資源學</u><br><u>院(1/0)</u>                             |                                                             | Findit@NCHU                    |
| 4 □ Insect Ecology : An Ecosystem Approach / Schowalter, Timothy 2011 日本 (1/0) 日本 (1/0)                                                                                                    | <u>3</u>      | Barley : production,<br>improvement, and uses /                                                                                                    | /Wiley-Blackwell,                                                              | 2011                                       | 圖書                                     | <u> 周書館(1/0)</u>                                             | 633.16 B249                                                 | Findit@NCHU                    |
|                                                                                                    | <u>4</u>      | Insect Ecology : An Ecosystem<br>Approach /                                                                                                    | Schowalter, Timothy D./Academic Press,                                         | 2011                                       | 圖書                                     | <u>農業醫自然資源學</u><br>院(1/0)                                    | 595.717 Sch68 2011                                          | Findit@NCHU                    |
| 5       □ Insect Ecology : Behavior,<br>Populations and Communities /<br>University Press       Price, Peter       2011       圖書       農業暨自然資源學<br>院(1/0)       595.717 P931       Proteinenceu                                                                                                    | <u>5</u>      | Insect Ecology : Behavior,<br>Populations and Communities /                                                                                               | Price, Peter<br>W./Cambridge<br>University Press                               | 2011                                       | 書圖                                     | 農業堅自然資源學<br><u>院(1/0)</u>                                    | 595.717 P931                                                | Findit@NCHU                    |

題目:國立中興大學圖書館簡介

主講人:參考組

# 館藏查詢 - 詳細書目

國立中興大學

National Chung Hsing University

www.nchu.edu.tw

| 全部館藏               | <b>期刊館載</b>                         | <b>教授指定用書</b>          | 學位論文             | 特色館藏              | 新書通報                                       |            |                              |
|--------------------|-------------------------------------|------------------------|------------------|-------------------|--------------------------------------------|------------|------------------------------|
| 簡易查詢               | 進階查詢                                | 查詢結果                   | 本次查詢歷史           | 我的查詢              | 歴史                                         | 我的書車       | 個人借閱狀況/續借                    |
|                    |                                     | 加入我                    | 的書車              | 1                 | (3) (4) (4) (4) (4) (4) (4) (4) (4) (4) (4 | Fmail      |                              |
|                    |                                     | 247 (14                |                  |                   |                                            | Linda      |                              |
| 記錄詳細檢禮             | 見(若要預約館                             | 自藏資料請點選                | 劉書在哪裡])          |                   |                                            |            |                              |
|                    |                                     |                        |                  |                   |                                            |            |                              |
| Findit@NCHU 我對本筆書  | 相有意見要反應選擇                           | 格式:標準引用機調              | Ē.               |                   |                                            |            |                              |
| 記錄 4 / 6           |                                     |                        | _                |                   |                                            |            | ▲ 上一筆 ▶                      |
| 全部館藏地              | 書在哪裡?(請點                            | <u>指我)</u>             |                  | ●西                | 文大多                                        | 找得到        |                              |
| 單一館藏地              | 圖書館                                 |                        |                  | •                 | ·                                          | 命治右        | F                            |
| 單一館藏地              | 農業醫自然資源                             | 學院                     |                  | <u>T</u>          | <u>XAU</u>                                 | 百八日        | No Image                     |
|                    |                                     |                        |                  |                   |                                            |            |                              |
| 書刊名                | •Plant kairomor                     | nes in <b>insect e</b> | cology and contr | rol / Robert L. M | letcair and Es                             | ther R. Ge | ogle Books                   |
|                    | Metcalf.                            |                        |                  |                   |                                            | 95.5       | 連結到 <u>Gooale Books</u> 取得資訊 |
| 作者                 | <ul> <li>Metcalf, Robert</li> </ul> | <u>t Lee, 1916-</u>    |                  |                   |                                            |            | 1                            |
| 出版項                | New York : Cha                      | pman and Hall, 1       | 1992.            |                   |                                            |            | ~                            |
| 稽核項                | x, 168 p. : ill. ;                  | 24 cm.                 |                  |                   |                                            |            | 讀者評級                         |
| <b>表告</b> 名<br>ませき | Contemporary                        | topics in entomo       | <u>ology;1</u>   |                   |                                            |            |                              |
| 青日社<br>ICDN        | Includes bibliog                    | raphical reference     | er and index.    |                   |                                            |            | 向無評級                         |
| ISDN<br>超站         | • <u>0412019914 (</u>               | <u>bound)</u>          |                  |                   |                                            |            |                              |
| 777,828            | Theoet baits                        | and repellents         |                  |                   |                                            |            | 計紙次数:0                       |
|                    | •Insect plant ro                    | lationshing            |                  |                   |                                            | <          |                              |
|                    |                                     | laconsnips.            |                  |                   |                                            |            |                              |
|                    | •Insects ECO                        | <u>iogy.</u>           |                  |                   |                                            |            |                              |
|                    | •Chemical eco                       | logy.                  |                  |                   |                                            |            |                              |
| 其他作者               | <ul> <li>Metcalf, Esther</li> </ul> | <u>R.</u>              |                  |                   |                                            |            |                              |
| 糸統號                | 005390755                           |                        |                  |                   |                                            |            |                              |

題目:國立中興大學圖書館簡介

#### ※依期刊的架號查找館藏的紙本期刊

| -              |                                                                                        |                     |              |
|----------------|----------------------------------------------------------------------------------------|---------------------|--------------|
| <b>(-)</b> 🖉 h | ttp://aleph.lib. <b>nchu.ed ♀ ☆ ♂ </b> 図立中興大學 🤌 國立中興大學 💓 全部館藏 - 簡                      | 👿 全部館藏 - 簡 👿 期刊資料 🗙 | <b>↑</b> ★ ₩ |
| 檔案(E) 編輯(E)    | 檢視(⊻) 我的最愛(A) 工具(I) 說明(H)                                                              |                     |              |
| Findit@NCHU 我  | 對本筆書目有意見要反應選擇格式:標準引用機讀                                                                 |                     | ^            |
| 記錄3/2          | 4                                                                                      | ▲ 上一筆               |              |
| 全部館藏地          | 書在哪裡?(請點我)                                                                             |                     |              |
| 單一館藏地          | 圖書館                                                                                    |                     |              |
|                |                                                                                        |                     |              |
| 書刊名            | ●臺灣昆蟲 = Formosan Entomologist / 臺灣昆蟲學會.                                                | No Image            |              |
| 其他書刊名          | •Formosan Entomologist                                                                 |                     |              |
|                | Formosan Entomologist                                                                  | 讀者評級                |              |
| 出版項            | 臺北市:臺灣昆蟲學會, 民79                                                                        |                     |              |
| 稽核項            | 面:彩圖;公分                                                                                |                     |              |
| 叢書名            | (第三次全省森林資源及土地利用調查,臺灣野生動物資源調查手冊)                                                        | 向無評級                |              |
| 一般註            | 第1卷第1期(民70年3月)至第20卷第4期(民89年12月)刊名為「中華昆蟲」,<br>卷期繼續                                      | <b>評級次數:0</b>       | _            |
| ISSN           | ● <u>1680-7650</u>                                                                     | 我要評級                |              |
| 其他作者           | ● <u>俞秋豐 總編輯</u>                                                                       |                     |              |
| 其他作者           |                                                                                        |                     |              |
| 語文代碼           | chi                                                                                    |                     |              |
| 簡明館藏           | 農業暨自然資源學院;<br>昆蟲學糸圖書室;館藏: 昆蟲糸圖:v.21(1991)-;                                            |                     |              |
|                | 圖書館;<br>3樓中文現刊 現刊架:20-6-5;<br>館藏: 總圖3樓中又過刊:V.24(4)(2004),v.25-30(2005-10);<br>過刊架:B13; |                     |              |
| 系統號            | 005322258                                                                              |                     | ~            |

期刊排列方式:排/架/格

- 排:書架一行
- 架: 一座單面
- ·格:一架3層、一層4格12格

#### 當年過期期刊放置位置

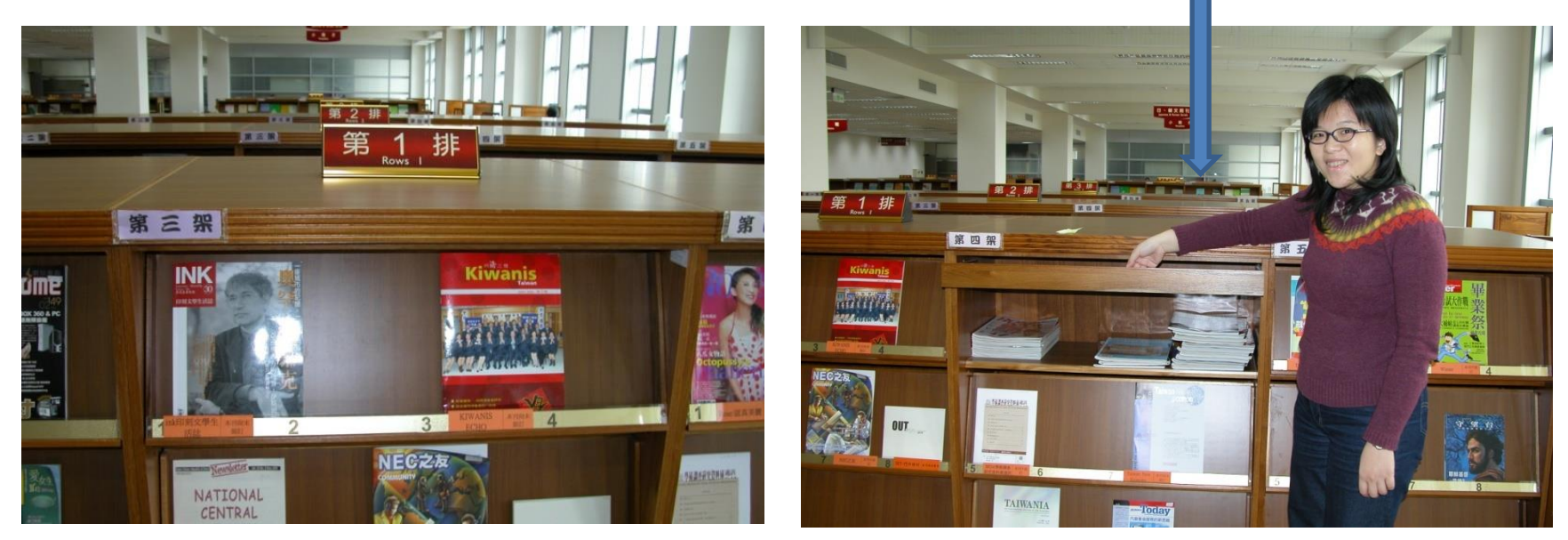

www.nchu.edu.tw

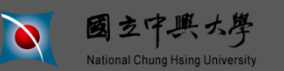

See Service

www.nchu.edu.tw

#### ※或者修正查詢,查找館藏電子期刊

| 22 <sup>[]</sup> Munis Entomology Zoology  | MUNIS Research<br>Group                     | <br>電子期刊 | Findit@NCHU |
|--------------------------------------------|---------------------------------------------|----------|-------------|
| 23  The Open Entomology Journal            | Bentham Science<br>Publishers               | <br>電子期刊 | Findti@NCHU |
| 24 □ Journal of Asia-Pacific<br>Entomology | Korean Society of<br>Applied Entomology     | <br>電子期刊 | Findit@NCHU |
| <u>25</u> □ UC publications in entomology  | University of California<br>Press           | <br>電子期刊 | Findit@NCHU |
| <u>26</u> □ Journal of entomology          | Asian Network for<br>Scientific Information | <br>電子期刊 | Findit@NCHU |
| 27  Neotropical entomology                 | Entomological Society<br>of Brazil          | <br>電子期刊 | Findit@NCHU |
| <u>28</u> □環動昆                             | 日本環境動物昆虫学会                                  | <br>電子期刊 | Findit@NCHU |
| <u>29</u> □昆蟲知識                            | Ke xue chu ban she                          | <br>電子期刊 | Findit@NCHU |
| <u>30</u> □ Entomology circular            | Division of Plant<br>Industry.              | <br>電子期刊 | Findit@NCHU |

National Chung Hsing University

© 2010中興大學圖書館|圖書館諮詢專線 Tel: (04)22840291 Fax: (04)22873454

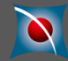

तंत्र तरंत्र

www.nchu.edu.tw

※可篩選或修正查詢,查找館藏電子期刊,以便找到所需的期刊

| )                                                                                                    | <b>國立中興大學圖書館</b> 館藏查<br>NCHU Lib      | 詢系統<br>rary WebPAC                          |         |                   |                 |                         |             |
|----------------------------------------------------------------------------------------------------|---------------------------------------|---------------------------------------------|---------|-------------------|-----------------|-------------------------|-------------|
| 0                                                                                                    | 全部館藏 9 期刊館藏 9 教授                      | 指定用書                                        | ◎ 特1    | 白館藏               | 新書通報            |                         |             |
|                                                                                                    | 簡易查詢 進階查詢 查詢約<br>                     | 吉果 本次查詢歴史                                   |         | 我的查詢歷史            | 我的書車            | 個人借閱狀況/4                | <b>賣借</b>   |
|                                                                                                    | 修正査詢                                  | 全選   取消選擇   檢測                              | 見所選紀錄   | と   儲存/e-ma       | ii   加入我的書車     | Alert                   |             |
| 查詢結果題名關鍵字= entomology;目前排序方式:年代降幕<br>紀錄1-30 of 30 筆 (最多可顯示及排序 10000筆資料)<br>(超過10000 筆資料請使用 <mark>篩選</mark> 或是修正查詢功能來縮小查詢結果) |                                       |                                             |         |                   |                 |                         |             |
| #                                                                                                    | · <u>書刊名</u><br>↓ 1                   | <u>作者/出版者</u><br><u>↑ ↓</u>                 | 出版年<br> | <u>資料類</u><br>型 ( | 館藏地<br>總冊數/已外借) | 索書號/期刊排架格<br><u>↓</u> ↓ | 相關連結        |
| 1                                                                                                    | Entomologie Faunistique               | Presses agronomiques<br>de Gembloux         |         | 電子期刊              |                 |                         | Findit@NCHU |
| 2                                                                                                    | □ Munis Entomology Zoology            | MUNIS Research<br>Group                     |         | 電子期刊              |                 |                         | Findit@NCHU |
| 3                                                                                                    | □ The Open Entomology Journal         | Bentham Science<br>Publishers               |         | 電子期刊              |                 |                         | Findit@NCHU |
| 4                                                                                                    | Journal of Asia-Pacific<br>Entomology | Korean Society of<br>Applied Entomology     |         | 電子期刊              |                 |                         | Findit@NCHU |
| 5                                                                                                    | UC publications in entomology         | University of California<br>Press           |         | 電子期刊              |                 |                         | Findit@NCHU |
| <u>6</u>                                                                                                    | □ Journal of entomology               | Asian Network for<br>Scientific Information |         | 電子期刊              |                 |                         | Findit@NCHU |
| 7                                                                                                    | □ Neotropical entomology              | Entomological Society                       |         | 電子期刊              |                 |                         | Findit@NCHU |

主講人:參考組

題目:國立中興大學圖書館簡介

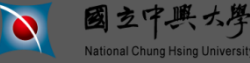

www.nchu.edu.tw

| ※進入期刊                          | 可詳細書目                                                                      | ,點選電子                         | 資源                             |                                                     | □書館   使用說明  <br>目前為訪客身分登入,所在資料                           | English   <b>讀者意見   登 出</b><br> 庫: <b>電子期刊</b> 個人化服務請按下右上角的 <sup>了</sup> |
|--------------------------------|----------------------------------------------------------------------------|-------------------------------|--------------------------------|-----------------------------------------------------|----------------------------------------------------------|--------------------------------------------------------------------------|
| 河 國立中與                         | 興大學圖書館                                                                     | 館藏查詢系統<br>NCHU Library WebPAC |                                |                                                     |                                                          |                                                                          |
| ● 全部館蔵                         | ◎期刊館藏                                                                      | ◎ 教授指定用書                      | 學位論文                           | ● 特色館藏                                              | 新書通報                                                     |                                                                          |
| 簡易查詢                           | 進階查詢                                                                       |                               | 本次查詢歷史                         | 我的查詢歷!                                              | 史思して、我的書車の                                               | 個人借閱狀況/續借                                                                |
| 記錄詳細檢視(オ                       | 告要預約館藏資料語                                                                  | 加入我的書                         | ■<br>③ 電子<br>◎ 140.120         | 」<br>別刊 - External L<br>.80.40:3210/sfxlcl411       | 像友/Email<br>Link - Google C 「<br>Purl_ver=Z39.88-2004&cb | - □ ×<br><_ver=Z39                                                       |
| Eindti@NCHU 我對本筆書<br>記錄 3 / 86 | 相有意見要反應選擇格                                                                 | 式: 標準 引用 機讀                   |                                | 立中興大學圖                                              | 書館 電子期刊系統<br>  NCHU library SFX                          |                                                                          |
|                                |                                                                            |                               | 來源: Adva<br>取得全文               | ances in Bioscience an                              | d Biotechnology [2156-84                                 | 56] F<br>No Image                                                        |
| 書刊名<br>電子資源                    | • <u>Advances in Bioscien</u><br>Pindit@NCHU ;<br>Scientific Research Poli | nce and <b>Biotechnolo</b>    | gy <u>@ 您可在</u> 的<br>年:        | <mark>- 潘得全文 DOA] Direct</mark><br>                 | ory of Open Access Journa<br>開始頁: Go                     | als<br>讀者評級                                                              |
| ISSN<br>系統號                    | • <u>2156-8456</u><br>002057117                                            |                               | 收錄開始<br>備註:此寫<br>This is fi    | 》2010<br>汤费费期刊資源,僅部分期刊<br>ree e-Journal colleciton. | 提供 <b>免</b> 費全交<br>Only some journals have free          | fulltext.                                                                |
|                                |                                                                            |                               | 引用資訊<br>③ 査詢 期                 | 刊影響指數 (Impact Fac                                   | ctor) 排名 <mark>SII _ Go</mark>                           | <b>評級次數:0</b><br>我要評級                                                    |
| 選擇格式: 標準 印                     | 1 機讀                                                                       |                               | <b>延伸查</b> 為<br>@ 您可以名<br>能游浴訊 | 王國立中華大學圖書館館                                         | 藏杳詢系統 Go                                                 | ▲ 上一筆 ]                                                                  |

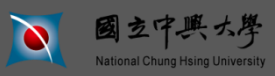

#### www.nchu.edu.tw

#### ※依該期刊之刊期,取得全文資料

| Scientific R<br>Knowledge is po | Research<br>wer                                                                                                    |  |  |  |  |  |
|---------------------------------|----------------------------------------------------------------------------------------------------|--|--|--|--|--|
| Home   Journal                  | ls   Books   Proceedings   Conferences   News   About Us   Job Posting                                                              |  |  |  |  |  |
| E-mail:                         | Password: Login New User View Cart 🛒 Search Keyword, Title, Author, ISBN, ISSN search                                               |  |  |  |  |  |
| G About ABB                     | Home >> Journal >> Biomedical & Life Sciences>> ABB                                                                                 |  |  |  |  |  |
| ▶ Indexing                      | Advances in Risseignes and Ristschuster un OPEN OCCESS RSS                                                                          |  |  |  |  |  |
| Papers In Press                 | Advances in<br>Bioscience and                                                                                                    |  |  |  |  |  |
| View ABB Papers                 | Biotechnology ISSN Print: 2156-8456                                                                                                 |  |  |  |  |  |
| ► Aims & Scope                  | ISSN Online: 2156-8502                                                                                                    |  |  |  |  |  |
| Editorial Board                 | website: http://www.scirp.org/journal/abb Share: 🚹 🔕 in 🧿                                                                           |  |  |  |  |  |
| Authors' Guidelines             |                                                                                                    |  |  |  |  |  |
| Paper Submission                | 2012 Vol.3 No.1 Vol.3 No.2 Vol.3 No.3                                                                                               |  |  |  |  |  |
| Contact Us                      | 2011 Vol.2 No.1 Vol.2 No.2 Vol.2 No.3 Vol.2 No.4 Vol.2 No.5 Vol.2 No.6                                                              |  |  |  |  |  |
| Special Issues                  | 2010 Vol.1 No.1 Vol.1 No.2 Vol.1 No.3 Vol.1 No.4 Vol.1 No.5                                                                         |  |  |  |  |  |
| Open Special Issues             | Volume 03, Number 03 (June 2012)                                                                                                    |  |  |  |  |  |
| Call For Paper                  | Cover page, Table of Contents and others: PDF (size: 2.86MB)                                                                        |  |  |  |  |  |
| Recommendation                  | Molecular dynamics simulations of a DNA photolyase protein: High-mobility and conformational changes                                |  |  |  |  |  |
| Recommend to Peers              | of the FAD molecule at low temperatures                                                                                             |  |  |  |  |  |
| Recommend to Library            | Kholmirzo Kholmurodov, Ermuhammad Dushanov, Kenji Yasuoka                                                                           |  |  |  |  |  |
| 🛛 Sales                         | Abstract   References Full Paper: PDF (Size: 1922KB), PP.169-180, Pub. Date: 2012-06-19, Downloads: 80                              |  |  |  |  |  |
| Subscription                    | DOI: 10.4236/abb.2012.33025                                                                                                    |  |  |  |  |  |
| Most popular papers             | Non-vesicle-bound free microRNAs could enter cells and affect gene expression                                                       |  |  |  |  |  |
| © News                          | Gang Wang, Ka-Bik Lai, Bonnie Ching-Ha Kwa, Kai-Ming Chow, Philip Kam-Tao Li, Cheuk-Chun Szeto                                      |  |  |  |  |  |
| Invitation to C2C conference    | Abstract   References Full Paper: PDF (Size:611KB), PP.181-185, Pub. Date: 2012-06-19, Downloads: 45<br>DOI: 10.4236/abb.2012.33026 |  |  |  |  |  |
| Sponsors                        | Sulfotransferase 1A1 G638A polymorphism, cigarette smoking and bladder cancer risk in Taiwan                                        |  |  |  |  |  |
| Visits: 312404                  | Kun-Hung Shen, Chia-Chang Wu, Yuan-Hung Wang, Steven K. Huang, Thomas I. S. Hwang, Chung-Hsin Yeh,                                  |  |  |  |  |  |
| Downloads: 95506                | Guang-Dar Juang                                                                                                    |  |  |  |  |  |

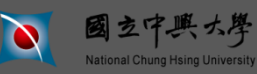

# 找新聞報紙的工具

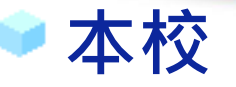

- -本館訂閱之當日報紙:18種,存放於三樓東側<u>閱報區</u>, 過期報紙僅保存近三個月。
- 報紙資料庫:14種,由本館首頁→電子資料庫→「資料庫-以資料類型分類」項下之「報紙」即可在校內外進入使用。
- 合訂本:以「報紙名稱」檢索
- 報紙相關分類號: (中文)
  - 普通報紙:059
  - 台灣相關報紙: 059.32
  - 報紙相關的文學作品:839之下
  - 報紙相關的台灣文學作品:839.32之下

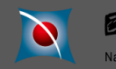

# 找學位論文的工具

www.nchu.edu.tw

## ♥本校

- 紙本館藏: 在館藏查詢系統查詢
- 電子版: <u>中興大學電子學位論文系統(ETDS)</u> 蒐藏本 校95年6月以後畢業之碩博士論文索摘,電子檔有授權 公開者,可於校內免費下載。

# ■ 國內電子版

- 台灣碩博士論文加值系統

- CETD (部分全文)
- ■國外電子版
  - PQDT、DDC ( 全文 )
  - 請參考本館館訊第3期「掌握西文博碩士論文全文的利器 PQDT、DDC」文章。

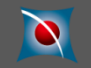

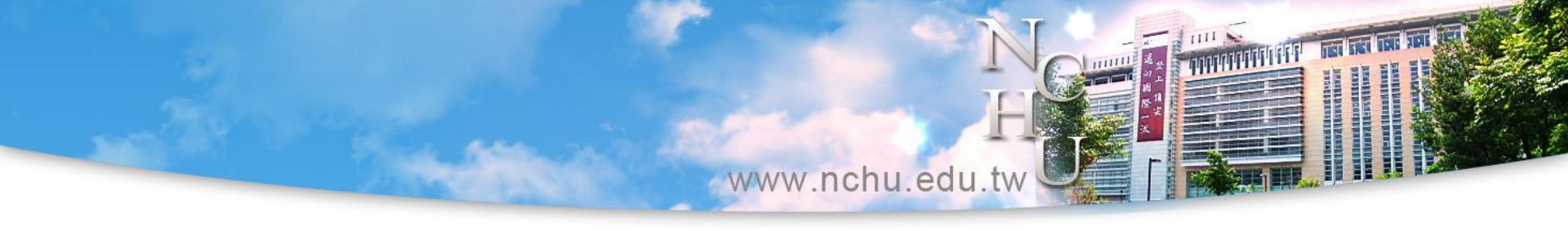

### ≥ 實例操作&練習一下

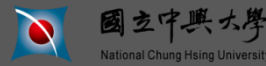

# 如何使用電子資源

www.nchu.edu.tw

※進入電子資源-可選擇電子期刊/電子資料庫/電子書資料庫等

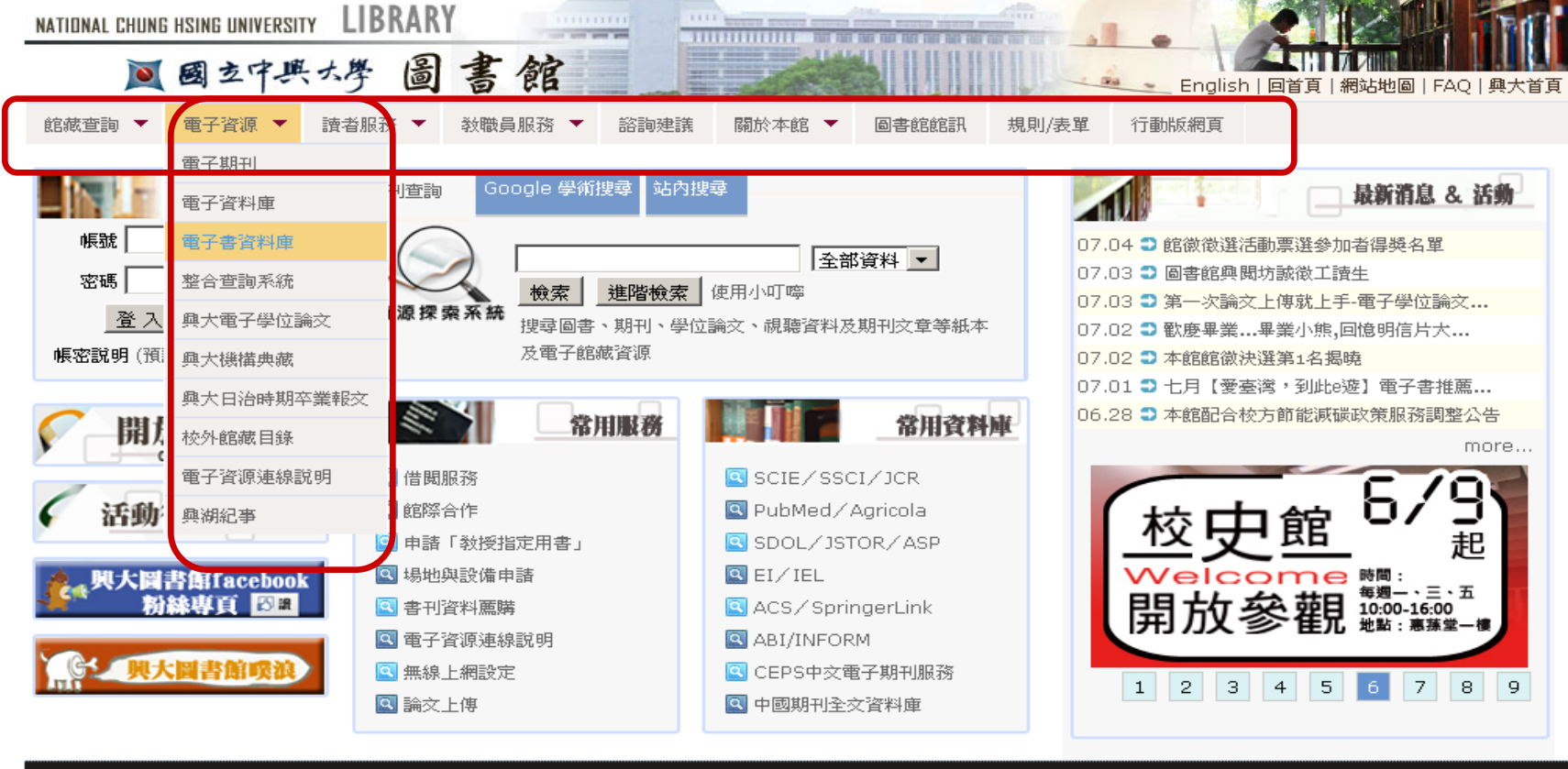

臺灣學術電子書聲資料庫聯盟 | 中區區域教學資源中心館際合作快捷服務 | 校園二手書回收網 | 諸尊重智慧財產權

SOME RIGHTS RESERVED

自100/05開始使用,建議瀏覽器FireFox, Chrome, IE7.0以上版本, 最佳瀏覽解析度 1024\*768以上 台中市402南區國光路250號 中興大學圖書館 Library 250, Kuo Kuang Road, Taichung Tel:(04) 22840291 Fax:(04) 22873454 提出意見或建議:

**國立中興**大 National Chung Hsing Univ

題目:國立中興大學圖書館簡介 主講人:參考組

P. 21

瀏覽人次: 0072477

# 如何使用電子資源

#### www.nchu.edu.tw

#### ※進入電子資源認證系統

中興大學/圖書館首頁/English

TAX DAY TAX AND

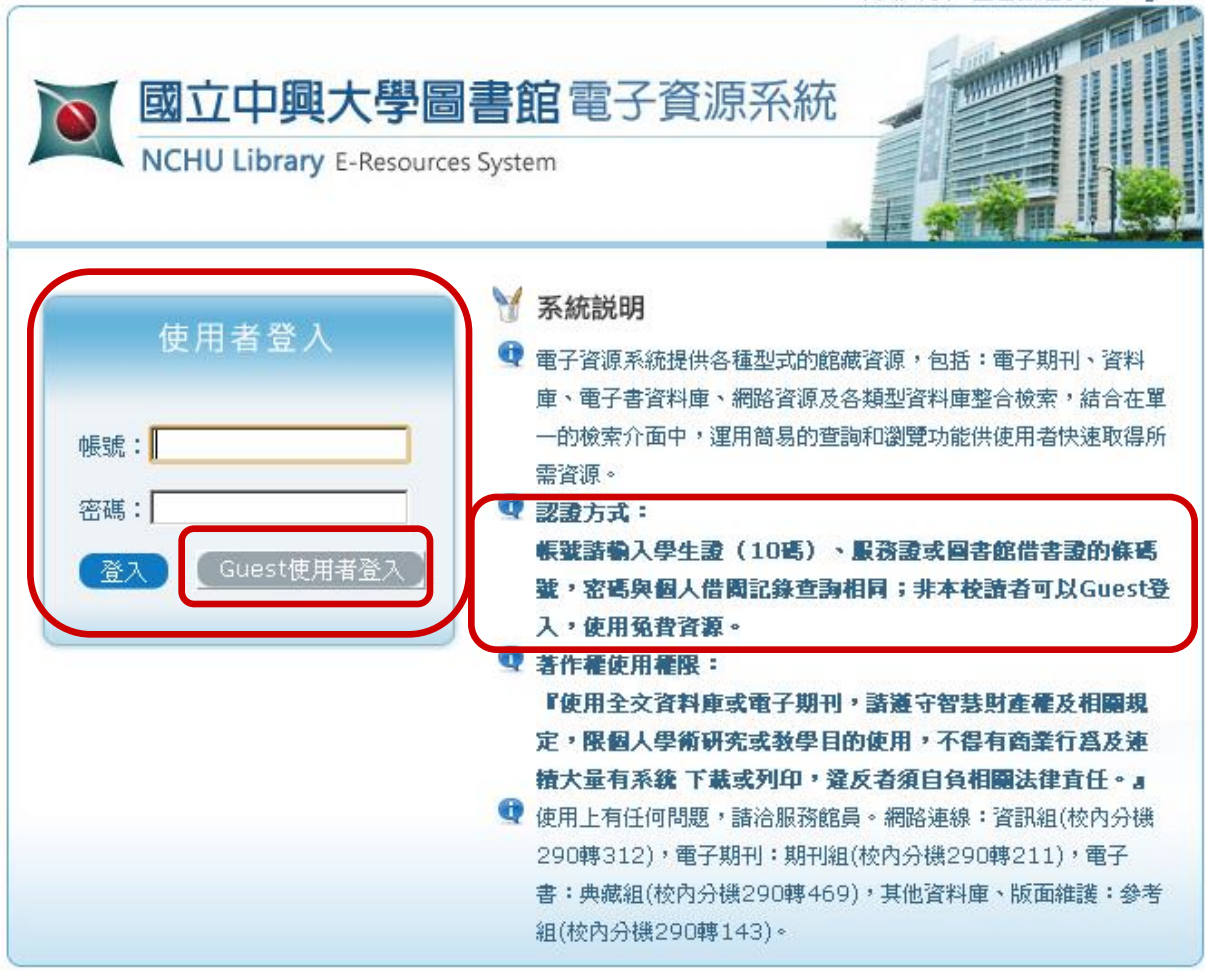

Copyright@2011 國立中興大學圖書館. All Rights Reserved.

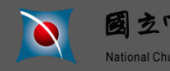

# 如何使用電子資源-電子期刊

#### www.nchu.edu.tw

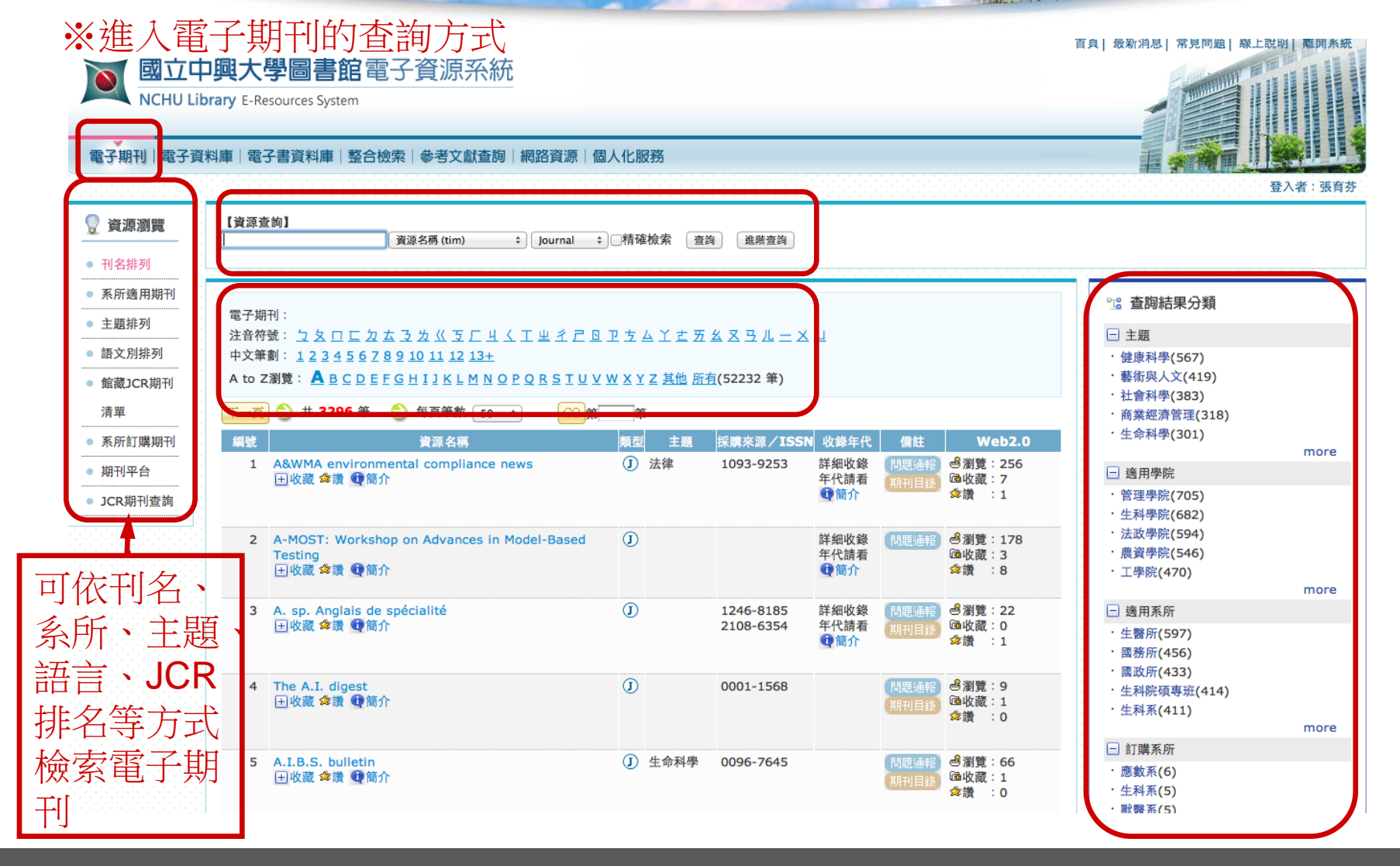

國立中興大學 National Chung Hsing University

題目:國立中興大學圖書館簡介 主講人:參考組

# 如何使用電子資源-電子資料庫

www.nchu.edu.tw

1111

ANALANA MATARAKA

#### ※進入電子資料庫的查詢方式

National Chung Hsing University

國立中興大學圖書館電子資源系統 NCHU Library E-Resources System 電子資料庫|電子書資料庫|整合檢索|參考文獻查詢|網路資源|個人化服務 電子期刊 登入者:張育芬 【資源查詢】 💡 資源瀏覽 資源名稱 (tim) + Database + 精確檢索 查詢 進階查詢 • 行動版資料庫 • 中文資料庫 ℃ 查詢結果分類 資料庫: • 西文資料庫 | 主題 注音符號: <u>匀 夂 口 匸 ㄉ ㄊ ㄋ ㄌ 巜 丂 厂 ㄐ ㄑ 工 ㄓ ፫ ឞ 歬 ム ㄨ ㅂ</u> • 適用學院 中文筆劃: 4568910111213+ ·社會學科(236) A to Z瀏覽: A B C D E F G H I J K L M N O P R S T U W 其他 所有(460 筆) ·人文學科(224) • 資料類型 · 自然學科(173) 下一頁 🕣 共 460 筆 😔 毎頁筆数 50 💠 筆 • 新到資料庫 GO 第 ·應用學科(162) · 綜合類(146) 採購來源/ISSN Web2.0 編號 資源名稱 物型 主题 收錄年代 備註 試用資源 more 1 20世紀年表資料庫【1918年-1952年】 ① 人文學科 圖瀏覽:116 OA 1918~1952 熱門點閱 □ 適用學院 (日語) 國收藏:4 田收藏 倉讚 ❶簡介 倉讃 :9 · 文學院(233) • 熱門收藏 ·管理學院(211) 熱門推薦 2 ABC-CLIO & Greenwood 電子書 (B) 綜合類 文道國際有限公司 過瀏覽:463 1971-2008 ·法政學院(176) 田收藏 倉讚 ●簡介 國收藏:12 人文學科 · 生科學院(162) 社會學科 会講 :7 ·理學院(156) 應用學科 more 管理學科 可依語言、 自然學科 □ 資料庫類型 · 全文(299) 學院、類型 ABI/INFORM Archive Complete 過瀏覽:247 D 社會學科 漢珍 1905-1985 ·索引摘要(137) 田收藏 含讚 ●簡介 Ð 管理學科 國收藏:5 ·電子期刊(105) ☆譜 :2 常用 等方式 ·電子書(72) · 書目(62) ABI/INFORM COMPLETE D 社會學科 漢珍 索摘(1905-Present) 過瀏覽:2074 more 檢索電子資 田收藏 含讚 ①簡介  $\mathbf{O}$ 管理學科 國收藏:13 念譜 :4 - 語言 西文資料庫(315) 料庫

# 如何使用電子資源-電子書

www.nchu.edu.tw

#### ※選擇所需的資源,進入檢索即可

National Chung Hsing University

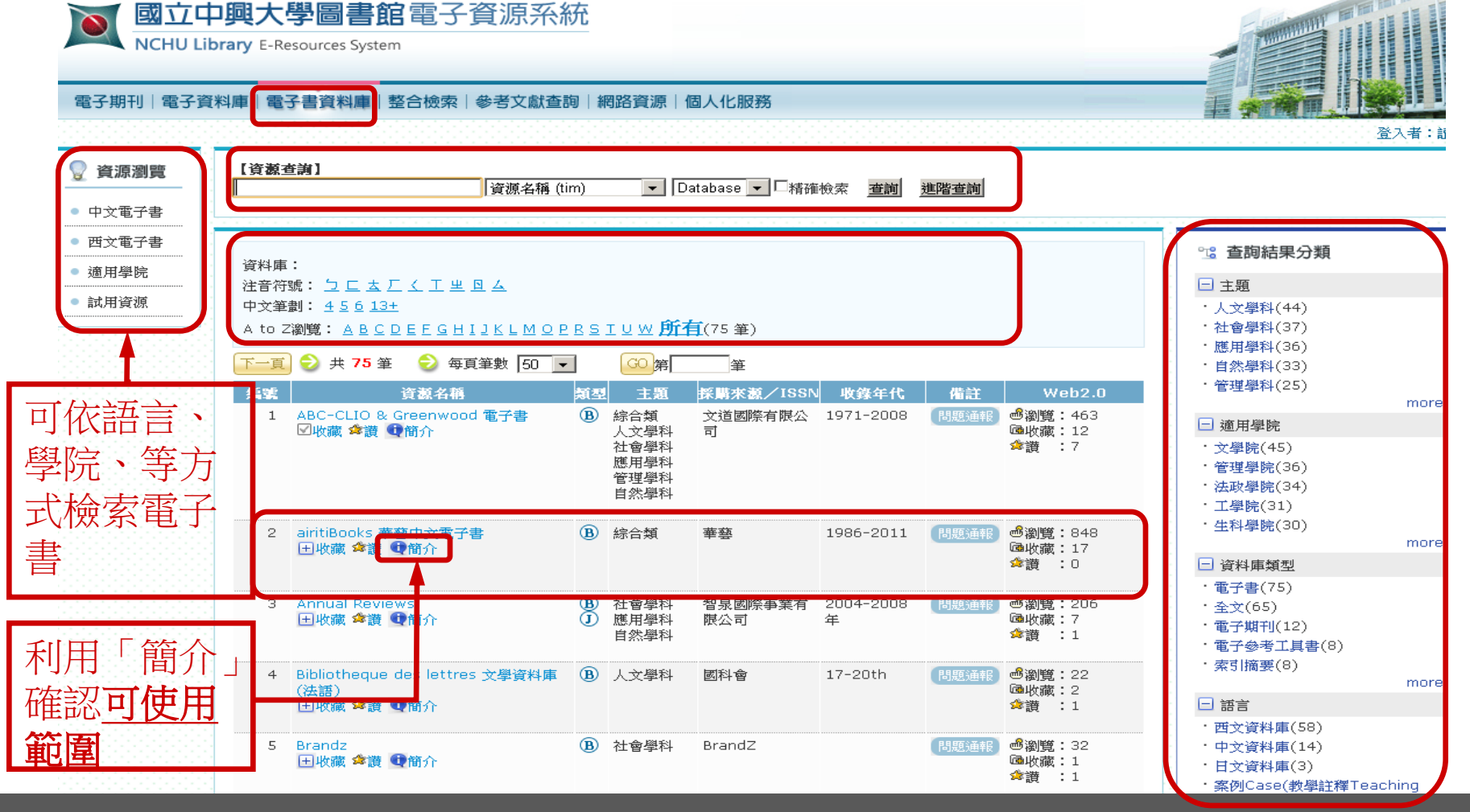

題目:國立中興大學圖書館簡介 主講人:參考組

P. 25

首頁|最新消息|常見問題|線上説明|離開系

# 如何使用電子資源-電子書

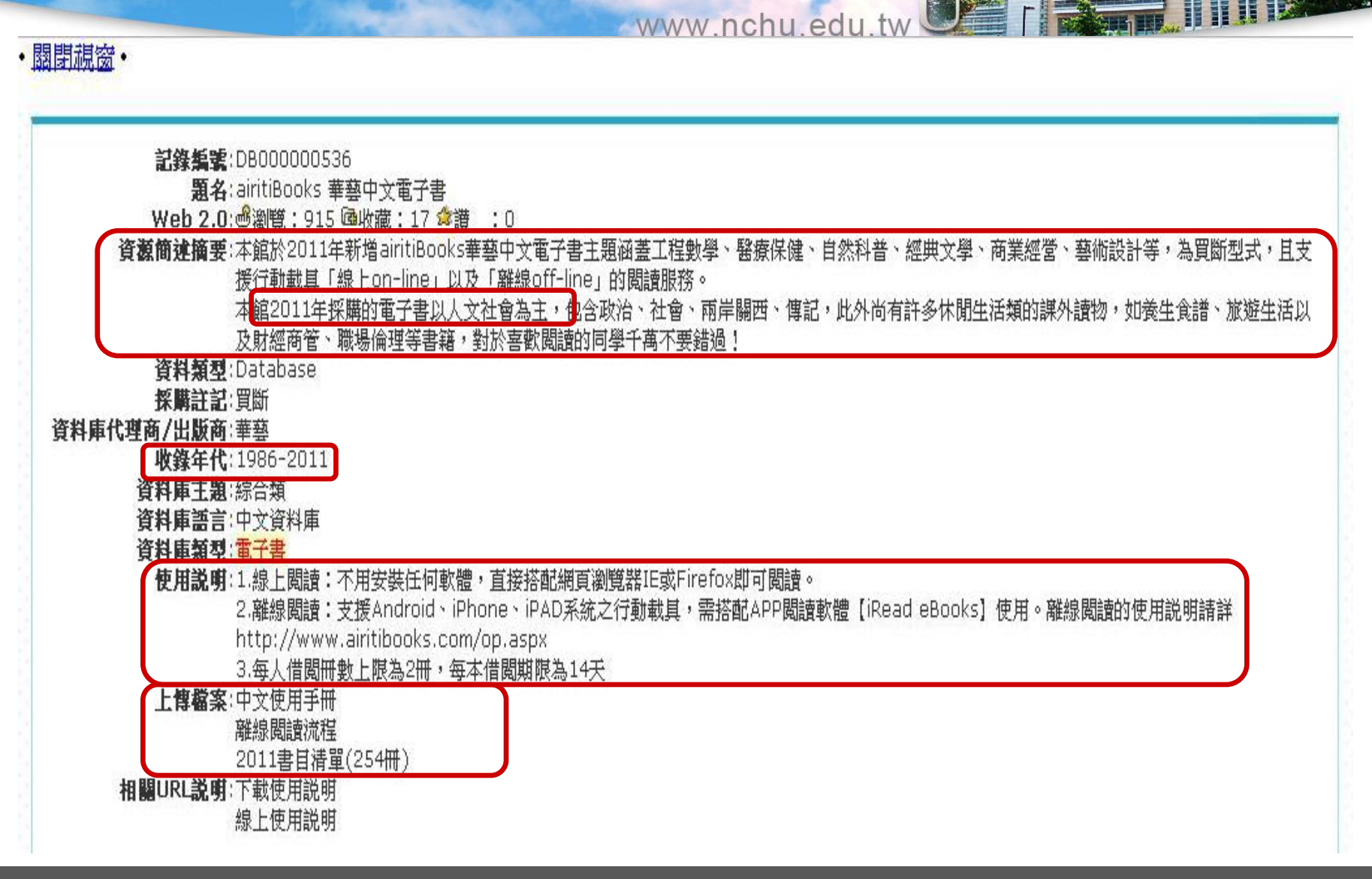

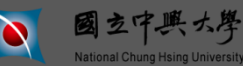

# 如何使用電子資源-電子書

#### www.nchu.edu.tw

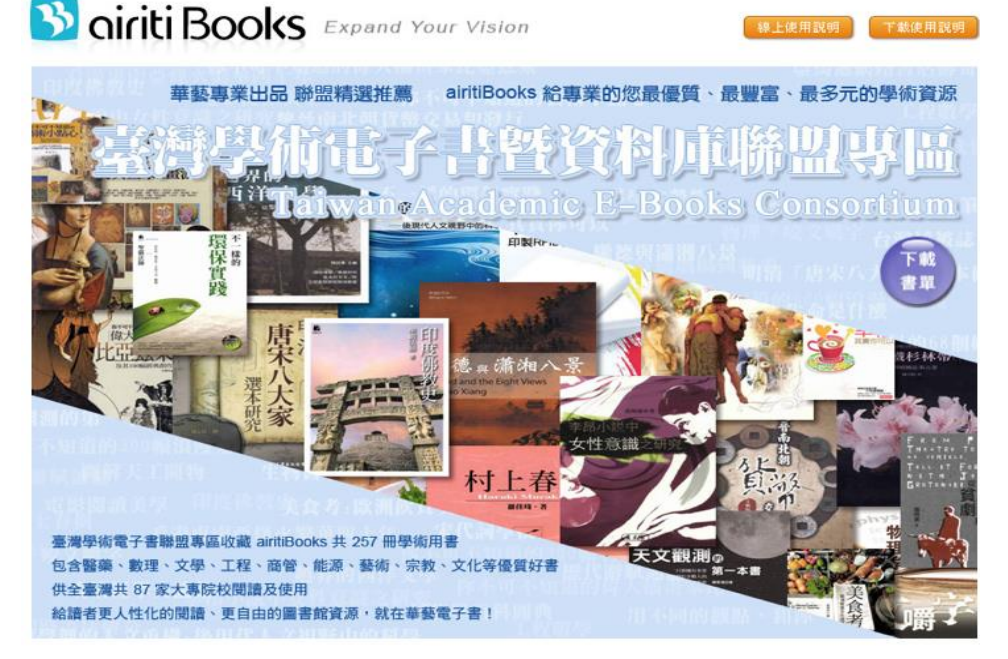

# 進入各電子書 資料庫平台

#### 醫療護理

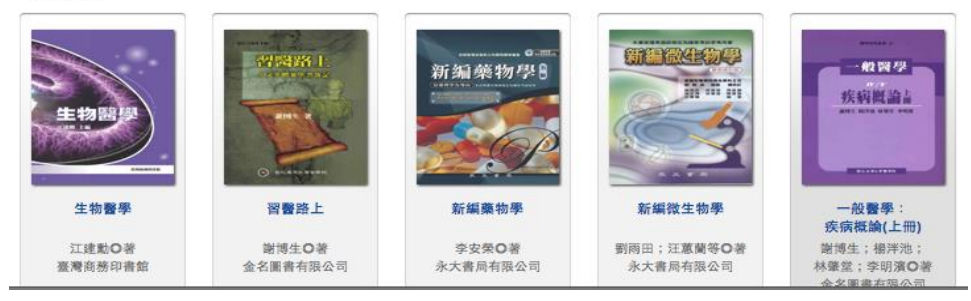

#### ※請尊重智慧財產權,合理使用,勿整本重製。

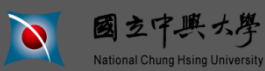

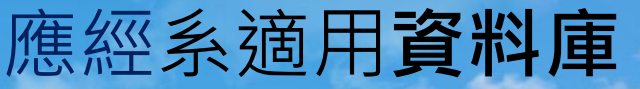

HO IIIII www.nchu.edu.tw

- ABI-INFORM(ProQuest)
- BSP
- Sdol
- springer

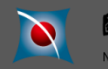

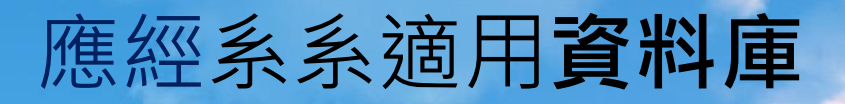

www.nchu.edu.tw

- ●中國期刊全文資料庫 ●CEPS中文電子期刊
- DDC
- CEDT
- Wos
- Endnote

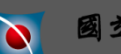

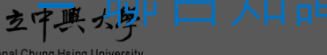

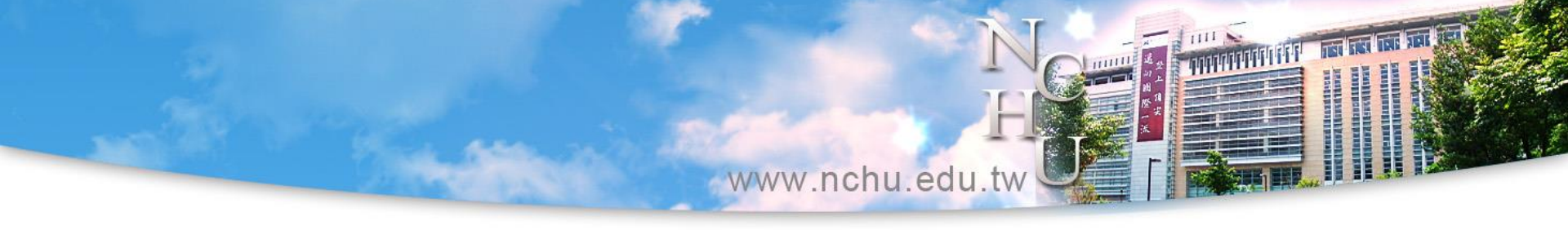

### > 實例操作與練習

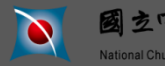

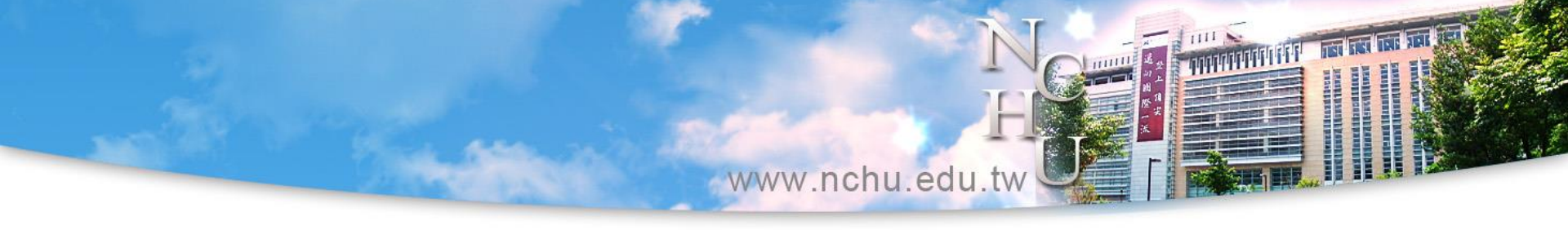

# 檢索館外資源

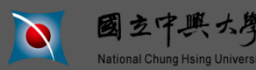

www.nchu.edu.tw

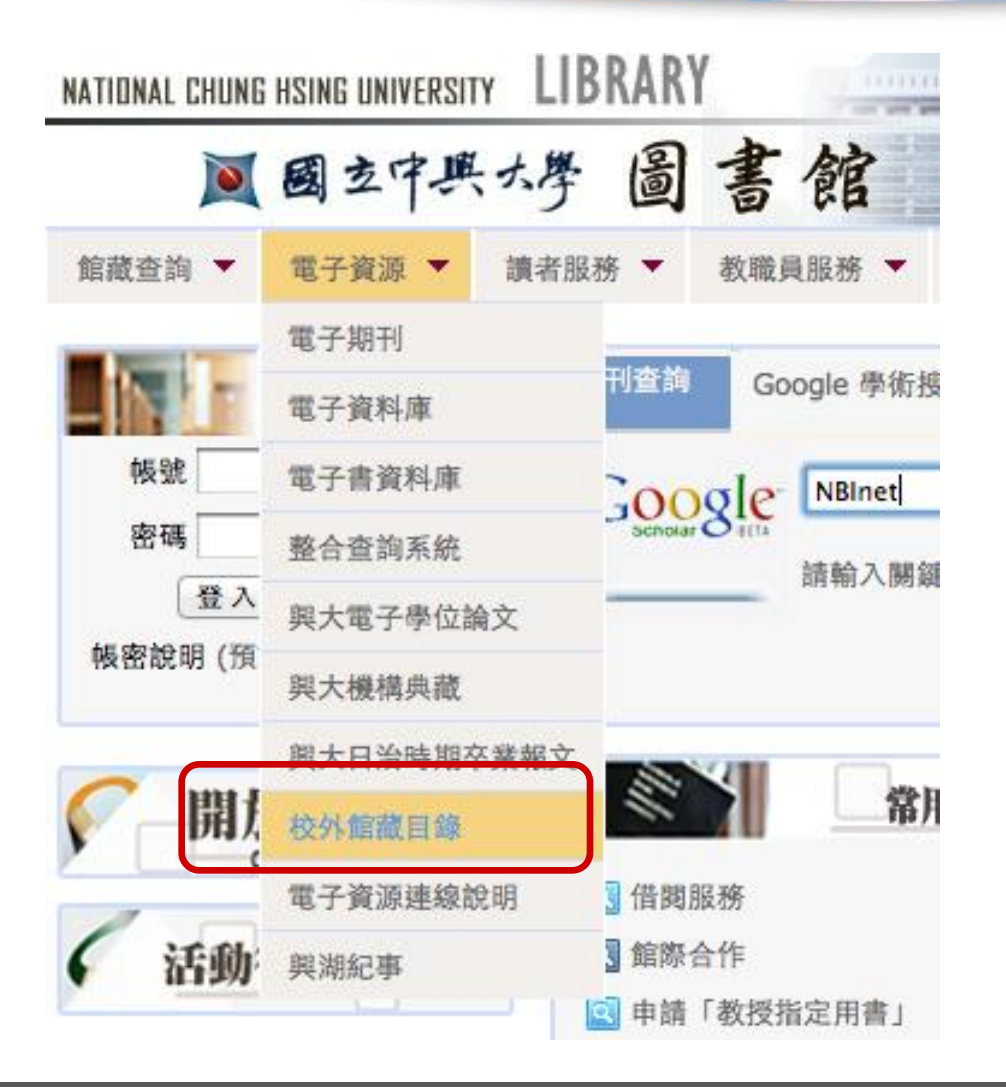

進入校外的 館藏查詢工具

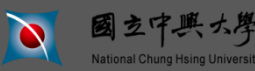

題目:國立中興大學圖書館簡介 主講人:參考組

P. 32

www.nchu.edu.tw

館藏查詢 ▼ 電子資源 ▼ 讀者服務 ▼ 教職員服務 ▼ 諮詢建議 關於本館 ▼ 圖書館館訊 規則/表單 行動版網頁

#### 校外館藏目錄

字體大小 🕒 🕀

| 圖書查詢                                                 | 1 期刊查詢                                        | ❷ 學位論文                     | ☑ 會議論文   |
|------------------------------------------------------|-----------------------------------------------|----------------------------|----------|
| 全國圖書書目資訊網(NBiNet)<br>睿歐REAL圖書查詢<br>中區區域教學資源中心圖書館聯合目錄 | 全國期刊聯合目錄資料庫<br>CONCERT 電子期刊聯合目錄<br>臺灣期刊論文索引系統 | 博碩士論文相關網站<br>臺灣博碩士論文知識加值系統 | 學術會議論文摘要 |
| More                                                 | More                                          | More                       | More     |

| × | 研究報告     | ▶ 專利                                                                 | ▶ 標準查詢       | ▶ 報紙     |
|---|----------|----------------------------------------------------------------------|--------------|----------|
|   | 政府研究資訊系統 | 中華民國專利公報資料庫<br>中華民國專利資訊檢索系統<br>Intellectual Property Digital Library | 外國標準館藏目錄查詢系統 | 全國報紙資訊系統 |
|   | More     | More                                                                 | More         | More     |

| 🛛 政府資訊                                        | 🗵 統計資料                      |
|-----------------------------------------------|-----------------------------|
| 政府公報資訊網<br>政府統計查詢系統<br>政府施政查詢系統<br>政府機關導覽查詢系統 | 中華民國統計資訊網<br>PC-AXIS總體統計資料庫 |
| More                                          | More                        |

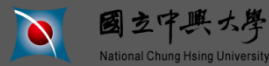

題目:國立中興大學圖書館簡介 主講人:參考組

151 151 151

www.nchu.edu.tw

本思報:2:2.13 589 068 年日 28 約

P. 34

| <b>全國圖書書目資訊網</b><br>National Bibliographic Information Network |                                  |                                                      |                                          | 臺灣書目探索                                                                   |                              |
|----------------------------------------------------------------|----------------------------------|------------------------------------------------------|------------------------------------------|--------------------------------------------------------------------------|------------------------------|
| 關於NBINet                                                       | 合作編目                             | 書目查詢                                                 | 相關查詢                                     | 聯絡我們                                                                     |                              |
| ・「合作館巡禮」<br>(画片由各合作館提<br>輔仁大學圖者<br>Fu Jen Cathe                | 供)<br>書館<br>slic University Libi | ary                                                  |                                          | FAHY                                                                     |                              |
| English Mode 網站全文檢索                                            | Since S                          | 「<br>「<br>よらし」<br>NBINet<br>簡介                       | 人名權威                                     | Unicode<br>工作小組                                                          | 書目資源                         |
|                                                                | F館専區<br>一入口 ↓ -                  | 最新消息                                                 | more+                                    | News                                                                     | more+                        |
| 合作                                                             | :館一覧表 ┃ ▶                        | > 臺灣書目探索查詢納入本館<br>臺灣書目探索查詢納入本館單                      | 單 <b>一登入</b><br>一登入 more                 | ,「臺灣書目探索」介面上約<br>一次查詢多樣資源 more                                           | l                            |
|                                                                | ■編目<br>■資源                       | NBINet「全國圖書書目資訊<br>NBINet「全國圖書書目資訊紙<br>網站,畫面顯得簡潔、明快, | 【網」正式啟用新網站<br>]」於8月1日啟用改版後之新<br>也更易 more | <ul> <li>字碼運用現況</li> <li>近年來圖書資訊單位進行書目</li> <li>繁,資料格式互通性也相對重</li> </ul> | 資料交換的機會越來越頻<br>要。內碼是重要的 more |
| 200 AT                                                         | F辦法 ▶                            |                                                      |                                          | <ul> <li>NBINet資料庫將轉換為Uni<br/>近年來圖書資訊單位進行書目</li> </ul>                   | code相關說明<br>資料交換的機會越來越頻      |
| 2 常見問                                                          | 题FAQ I                           |                                                      |                                          | 繁,資料格式互通性也相對重                                                            | i要。內碼是重要的 more               |

National Chung Hsing Universit

www.nchu.edu.tw

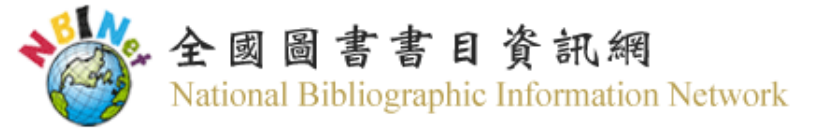

| ■一般查詢選單 |       |               |                        |
|---------|-------|---------------|------------------------|
| 書名      | 查詢 清除 | ■ <u>進階查詢</u> | ◎ 英文查詢(English search) |

NBINet聯合目錄目前包括下列兩部分書目:

一、合作館館藏目錄

本館及75所合作館館藏書目資料(含館藏地名稱)。

- 二、出版資訊 (館藏地為「(無)」,處理狀態為「僅供參考」),書目來源包括:
  - 1、本館國際標準書號中心提供之ISBN及CIP書目。
  - 2、民國1至38年出版圖書之回溯建檔書目。
  - 3、香港大學馮平山圖書館提供之港澳出版書目。

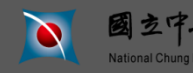

#### 

#### 校外館藏目錄

字體大小 💿 🕀

| * | 圖書查詢                                                 | × | 期刊查詢                                                                 | × | 學位論文                       | × | 會議論文     |
|---|------------------------------------------------------|---|----------------------------------------------------------------------|---|----------------------------|---|----------|
|   | 全國圖書書目資訊網(NBiNet)<br>睿歐REAL圖書查詢<br>中區區域教學資源中心圖書館聯合目的 | Ř | 全國期刊聯合目錄資料庫<br>CONCERT 電子期刊聯合目錄<br>臺灣期刊論文索引系統                        |   | 博碩士論文相關網站<br>臺灣博碩士論文知識加值系統 |   | 學術會議論文摘要 |
|   | More                                                 |   | More                                                                 |   | More                       |   | More     |
| _ |                                                      |   |                                                                      |   |                            |   |          |
| * | 研究報告                                                 | × | 專利                                                                   | × | 標準查詢                       | × | 報紙       |
|   |                                                      |   |                                                                      |   |                            |   |          |
|   | 政府研究資訊系統                                             |   | 中華民國專利公報資料庫<br>中華民國專利資訊檢索系統<br>Intellectual Property Digital Library |   | 外國標準館藏目錄查詢系統               |   | 全國報紙資訊系統 |

| 🛛 政府資訊              | 🗵 統計資料         |
|---------------------|----------------|
| 政府公報資訊網             | 中華民國統計資訊網      |
| 政府統計查詢系統            | PC-AXIS總體統計資料庫 |
| 政府施政查詢系統 政府機關道覽李訥系统 |                |
| 以府微勝等更互詞未加          |                |
| More                | More           |

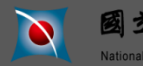

| 🌈 期刊聯合目錄 - Windows In     | ternet Explorer                                                                  |                                                                             |
|---------------------------|----------------------------------------------------------------------------------|-----------------------------------------------------------------------------|
| 💽 🗸 🙋 http://sticnet.stpi | i.org.tw/unicatc/unicatq??9:1083958161:10:/raid1/tts/unicat/ttswebx.ini:::@SPAWN | Google                                                                      |
| 檔案 (乎) 編輯 (王) 檢視 (∀)      | 我的最愛(A) 工具(T) ※ 連結 🗀 讀者意見 🗀 人事室 🦳 🖓 🗛                                            | 流 🗀 公文製作 🗀 失物招領 🗀 本館會議紀錄 🗀 留學資訊                                             |
| Google                    | ✓ 3 搜尋 · · · ● · ◎ · ● · RS · Ø ·                                                | Solar → 合 書籤・ 小 拼字檢查・ 5a 翻譯・ >>  ③ ・ ○ 登入・                                  |
| 😭 🍄 🌈 期刊聯合目錄              |                                                                                  | 🏠 🔹 🔊 👘 🔹 🤯 細頁 🕑 🗸 🎯 工具 🕐 🛛 💽 🚉 🗳                                           |
| CSTPI<br>全國期              | 刊聯合目錄資料庫                                                                         | 舊版聯合目錄   回 NDDS 首頁   資料庫收錄範圍   English  <br>■ 館易容詢 ■ 洋陇咨詢 ■ 刊名字首瀏覽 ■ 西立科技岡書 |
|                           |                                                                                  |                                                                             |
| 簡易查詢                      | 《不勾選表示全部》 🔲 西文期刊 📄 中文期刊<br>注意:如查詢台湾出版之英交刊名刊物或日本出                                 | □ 大陸期刊 □ 日文期刊 •<br>版之漢字及英文刊名刊物,建議不作任何勾選                                     |
|                           | 輪入查詢詞 刊名/關鍵字 🚽 american historical review                                        | 瀏覽                                                                          |
|                           | 查詢【清除                                                                            |                                                                             |
|                           |                                                                                  |                                                                             |
|                           | <ul> <li>系統內定為所有資料庫整合查詢,如果要指定特定資料庫</li> </ul>                                    | · 才需要進行勾選。                                                                  |
|                           | ▶ 如果指定刊名/關鍵字 一欄查詢範圍包括了刊名、縮寫、前                                                    | 前期、後期刊名。                                                                    |
|                           | ▶ 在刊名/關鍵字輸入 Library, 點選《查詢》→ 查詢包含し                                               | -ibrary 一字的刊名                                                               |
|                           | Australian Library Journal                                                       |                                                                             |
|                           | Booklist - American Library Associa                                              | ation                                                                       |
|                           | • 在刊名/關鍵字輸入 Library, 點選《瀏覽》→ 查詢以 Lib                                             | rary 帶頭的刊名                                                                  |
|                           | The Library                                                                      |                                                                             |
|                           | Library Acquisitions: Practice and T                                             | heory                                                                       |
|                           | Library Administration & Manageme                                                | 211                                                                         |
| <                         | . 1001 - # # # +0-++0- LE-+-124 BUL 4000007 4000                                 | 2007 · · · · · · · · · · · · · · · · · ·                                    |
| ,                         |                                                                                  | 😱 🍚 網際網路 🔍 100% 👻                                                           |

主講人:參考組

題目:國立中興大學圖書館簡介

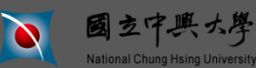

| 🤌 期刊醫合目錄 - Windows Internet Explorer                                                             |                  |                                                                                      | - 7 🛛              |  |  |
|--------------------------------------------------------------------------------------------------|------------------|--------------------------------------------------------------------------------------|--------------------|--|--|
| 🚱 💽 👻 http://sticnet.stpi.org.tw/unicatc/unicatq?@@945196504                                     |                  | Google                                                                               | <b>P</b> -         |  |  |
| a 檔案 E 編輯 E 檢視 (Y) 我的最愛 (A) 工具 (T) 🎽 連結 🦳 讀者                                                     | 諸意見 🛅 人事室 🍋 โ    | 7R系統 🦳 公交製作 🦳 失物招領 🦳 本館會議紀錄 🛅 留學資訊                                                   | »                  |  |  |
| Google 🔽 🚼 搜尋 📢 🕘 🗸 🎱                                                                            | • 🐗 • 🖶 • RS • 🥰 | ▶ - 💁 • ☆ 書籤 • 🎶 拼字檢查 • 🧃 翻譯 • ≫                                                     | 🔧 • 🔵 登入 •         |  |  |
| 😭 🏟 🎉 期刊聯合目錄                                                                                     |                  | 🏠 🔹 🗟 🔹 🖶 🔹 腔 網頁 🕑 🗸 🍈 工具 🕐 🗸 (                                                      | 0- 📧 📖 🤹           |  |  |
| ◆STPI<br>全國期刊聯合目錄資料庫                                                                             |                  | 舊版聯合目錄   回 NDDS 首頁   資料庫收錄範圍  <br>■ 簡易查詢 ■ 進階查詢 ■ 刊名字首瀏覽 ■ 西                         | English  <br>文科技圖書 |  |  |
| 簡易查詢 · 《不勾選表示全部》 □ 西文期刊 (3筆) □ 中文期刊 □ 大陸期刊 □ 日文期刊 ·<br>注意:如查詢台湾出版之英文刊名刊物或日本出版之漢字及英文刊名刊物,建議不作任何勾選 |                  |                                                                                      |                    |  |  |
| <b>輸入查詢詞</b> 刊名/關鍵字、                                                                             | AMERICAN HISTORI | ICAL REVIEW 测覽                                                                       |                    |  |  |
| <b>檢索結果:</b> 共3筆,第1頁,自第1至第3筆<br>其他刊名、縮寫刊名以 * 標記顯示                                                |                  |                                                                                      |                    |  |  |
| 序號 刊名                                                                                            | ISSN             | 出版項                                                                                  | 資料庫                |  |  |
| 1 The American Historical Review<br>* Am. hist. rev.                                             | 0002-8762        | [Washington, etc.] American Historical Association [etc.]                            | 西期                 |  |  |
| 2 Colonial Latin American Historical Review<br>* Colon. Latin Am. hist. rev.                     | 1063-5769        | Albuquerque, N.M. : Spanish Colonial Research Center at the University of New Mexico | 西期                 |  |  |
| 3 The Hispanic American Historical Review<br>* Hisp. Am. hist. rev.                              | 0018-2168        | Washington, D.C. : Board of Editors of the Hispanic American<br>Revie                | 西期                 |  |  |
| <                                                                                                |                  |                                                                                      | ×                  |  |  |
| 完成                                                                                               |                  |                                                                                      | 🔍 100% 🔹 🚲         |  |  |

主講人:參考組

題目:國立中興大學圖書館簡介

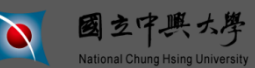

| 🏉 期刊聯合目錄 - Window   | vs Internet Explorer                                                          |
|---------------------|-------------------------------------------------------------------------------|
| 💽 🗸 🖉 http://sticne | et.stpi.org.tw/unicatc/unicatq?@79^1083958161^107^^11@@740860713 🔮 🛃 Google   |
| 檔案(E) 編輯(E) 檢視(     | (Y) 我的最愛(A) 工具(I) " 海結 🗀 讀者意見 🦳 人事室 🗀 VR系統 🗀 公文製作 🗀 失物招領 🗀 本館會議紀錄 🗀 留學資訊 💦 🎽  |
| Google              | ✓ 3 提尋・ ● ● ・ ● ・ ● ・ ● ・ RS ・ ● ・ 2 書紙・ ○ 書紙・ ● 新澤・ >>                       |
| 🚖 🛠 🌈 期刊聯合目錄        | 泳                                                                             |
| CSTPI<br>全國         | │                                                                             |
|                     | ■ 間易查詢 ■ 進階查詢 ■ 刊名字自瀏覽 ■ 西文科技圖書                                               |
| 簡易查詢                | 《不勾選表示全部》 团文期刊(3筆) 日中文期刊 □大陸期刊 日文期刊 注意:如查詢台湾出版之英文刊名刊物或日本出版之漢字及英文刊名刊物,建議不作任何勾選 |
|                     | <b>輸入查詢詞</b> 刊名/關鍵字 ▼ AMERICAN HISTORICAL REVIEW 瀏覽                           |
|                     |                                                                               |
|                     |                                                                               |
| ● 回簡目顯示 。           | ○下一筆 (點課□可串連各館OPAC,點課單位名稱可作文獻傅遞申請)                                            |
| 刊名                  | The American Historical Review                                                |
| 縮寫刊名                | Am, hist, rev.                                                                |
| 刊名演變                | >Recently published articles 0145-5311                                        |
| ISSN                | 0002-8762                                                                     |
| 語文                  | eng                                                                           |
| 出版項                 | [Washington, etc.] American Historical Association [etc.]                     |
| 出版年                 | 1895                                                                          |
| 刊別                  | 5 no. a year <, Feb. 1975->                                                   |
| <b>開会公頼</b> 跡       |                                                                               |
| 完成                  | 🕞 🤤 網際網路 🔍 100% 👻                                                             |

題目:國立中興大學圖書館簡介

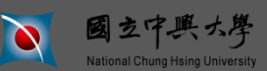

| 🏉 期刊聯    | 合目錄 - Windo      | ows Internet Explorer                                                                                                    | _ 7 🛛                       |
|----------|------------------|----------------------------------------------------------------------------------------------------|-----------------------------|
| $\Theta$ | 🔹 🧧 http://stics | met.stpi.org.tw/unicatc/unicatq?@79^1083958161^107^^1^1@@740860713                                                                                                    | <b>• •</b>                  |
| 檔案的      | 編輯(E) 檢視         |                                                                                                    | 訊 »                         |
| Google   | e                | ✓ 🛃 捜尋・ · ④・ ●・ ●・ RS・ ●・ ☆ 書籤・ * 拼字檢查・ 轴 翻譯・ >>                                                                                                    | 🔦 • 🔵 登入 •                  |
| 🔶 🏟      | 🏉 期刊聯合目約         | 録 🔹 🔂 - 🗟 - 📴 網頁 🕐 - 🥸 工具 🔘                                                                                                    | • 🛛 • 🕅 🏭 🚳                 |
|          |                  | □ 中正大學 v.65(1959/60)-v.73(1968),v.80(1975)-v.97(1992),v.99(1994)-v.103(1998),v.105(2000)-v.106:5(2001),v.110<br>[20060301 原物]                                                                                                    | )(2005)-                    |
|          |                  | □ 中研史語 1(1895)-113:2(2008)-;Suppl.102(1997)-Suppl.108(2003);111(2006)-113:3(Jun 08);20080922更新)                                                                                                    |                             |
|          |                  | □ 中研近史 59(1953)-73(1968),74:2-5(1969),75(1969)-76(1971),81(1976)-83(1978),85(1980)-91(1986),92:3-5(1987),8<br>109:5(2004),111:1(2006)-113:3(2008)-;112(2007)-113:3(Jun 08);20080922要務)                                                                   | 93(1988)-                   |
|          |                  | □ 中研軟美 1(1895)-10(1905),14(1908)-55(1950),57(1951)-110(2005)-112(2007)-;General Index Vol.1(1895)-Vol.70(1<br>[20080922更新                                                                                                    | 965)                        |
|          |                  | □ 中原大學 84(1979)-85(1980) <sub>[20050817</sub> 更新                                                                                                    |                             |
|          |                  | □ 文化大學 V.66:No.1 (1960:Jan) - V.67:No.1 (1961:Jan)                                                                                                    |                             |
|          |                  | □ 北市教大 1988-1998(v.93 n.1-v.103 n.4),缺v.102 n.1-4 <i>[20080331更新</i>                                                                                                    |                             |
|          |                  | ♀ 台北大學 登錄本 館藏區域 人文圖書室西文期刊區                                                                                                    |                             |
|          |                  | □ 台東大學 93:1-107:5(1998-2002)                                                                                                    |                             |
|          |                  | <sup>♀</sup> 白南大學 v.94no.1-v.112no.5 & 附刊 缺: v.108no.1                                                                                                    |                             |
|          |                  | □ 許澤大學 線圖:1(1895)-50:1-3(1945),52:3-4(1947)-53:1-3(1948),54:2-4(1949)-60:1(1954),60:3(1955),61:3-4(1956)-4<br>(1962),68(1962)-80:1(1975),80:5(1976)-112(20067)-;supplement v.86,89,90-93,96-98,101-107,110-112-<br>新                                     | 67:1-2<br>20081103 <i>要</i> |
|          |                  | ロ台(2007)-101:5(1996)-[20081121更新)                                                                                                    |                             |
|          |                  | □ 威动大學 建約 該校圖書館 WebPAC 1978-79.85(1-5)-86(1-5),1980-81                                                                                                    | 1.[20090408                 |
|          |                  | <sup>□</sup> 東吳大學 中正 ==>v.23(1917-1918),32(1926-1927),35-46(1929-1941),48-49(1942-1944),53-54(1947-1949),57-1120<br>2007)- <sub>(20081003</sub> 更新                                                                                                    | (1951-                      |
|          |                  | □ 東海大學 V.35(1)-V.37(4),1929-32. IV.39(1-4),1932-34. IV.40(1)-V.60(4),1934-55. IV.62(1-4),1957. IV.64(1)-V.69(-64. IV.101(1)-V.108(5),1996-2003. IV.109(1)-V.111(5),2003-2006. IV.112(1),2007. IV.113(1-3),2008. IV.,2008- IV.114(1)-,2009.[2009081] (夏新) | 4),1958-<br>.113(4)-        |
| <        |                  |                                                                                                    |                             |
|          |                  |                                                                                                    | 🔍 100% 🔻                    |

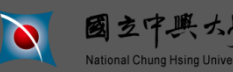

# 館際合作申請

www.nchu.edu.tw

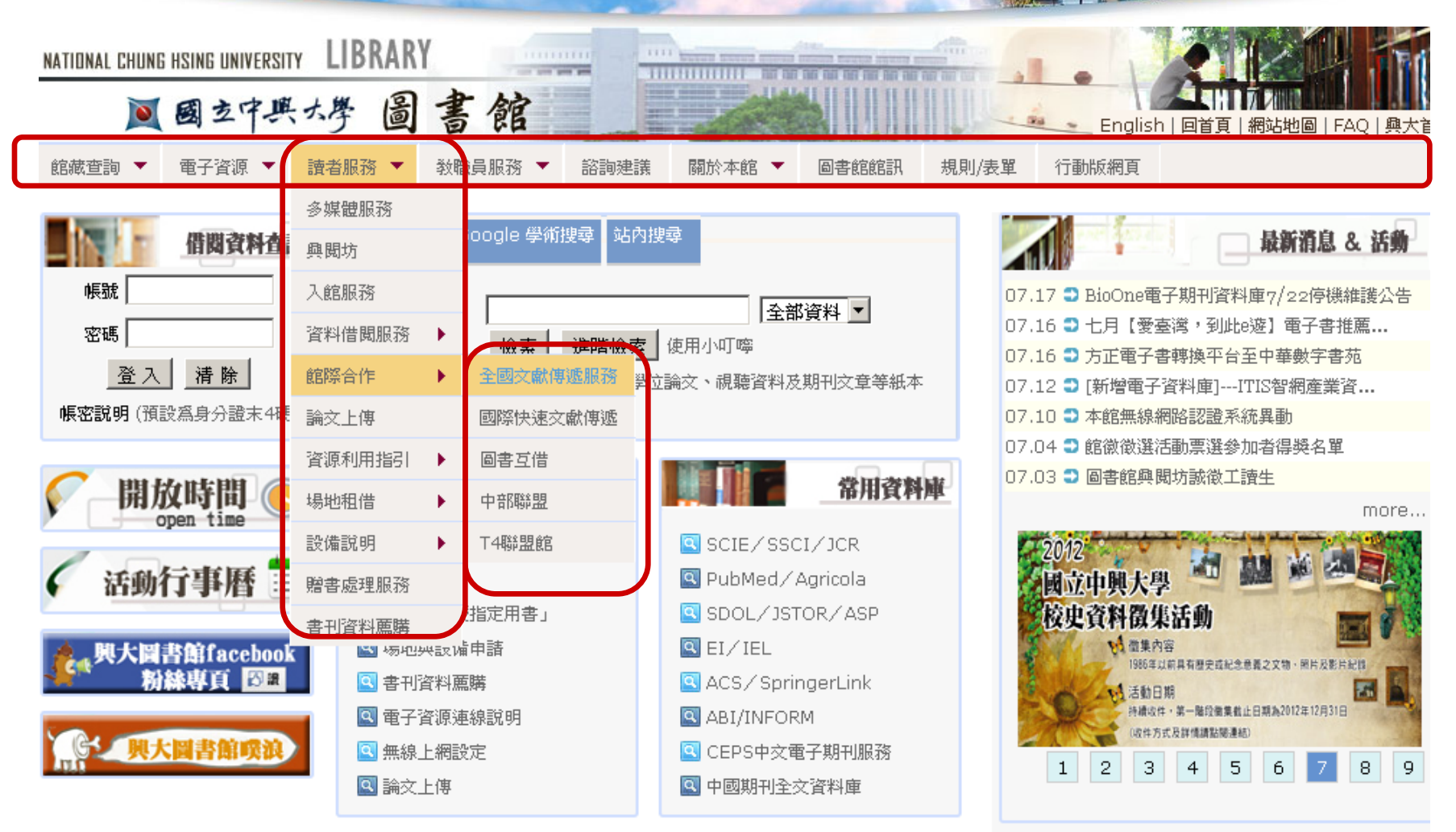

臺灣學術電子書暨資料庫聯盟| 中區區域敎學資源中心館際合作快捷服務| 校園二手書回收網 | 請尊重智慧財產權

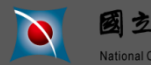

題目:國立中興大學圖書館簡介 主講人:參考組

# 找期刊文章的工具 - 全國期刊聯合目錄(館際合作)

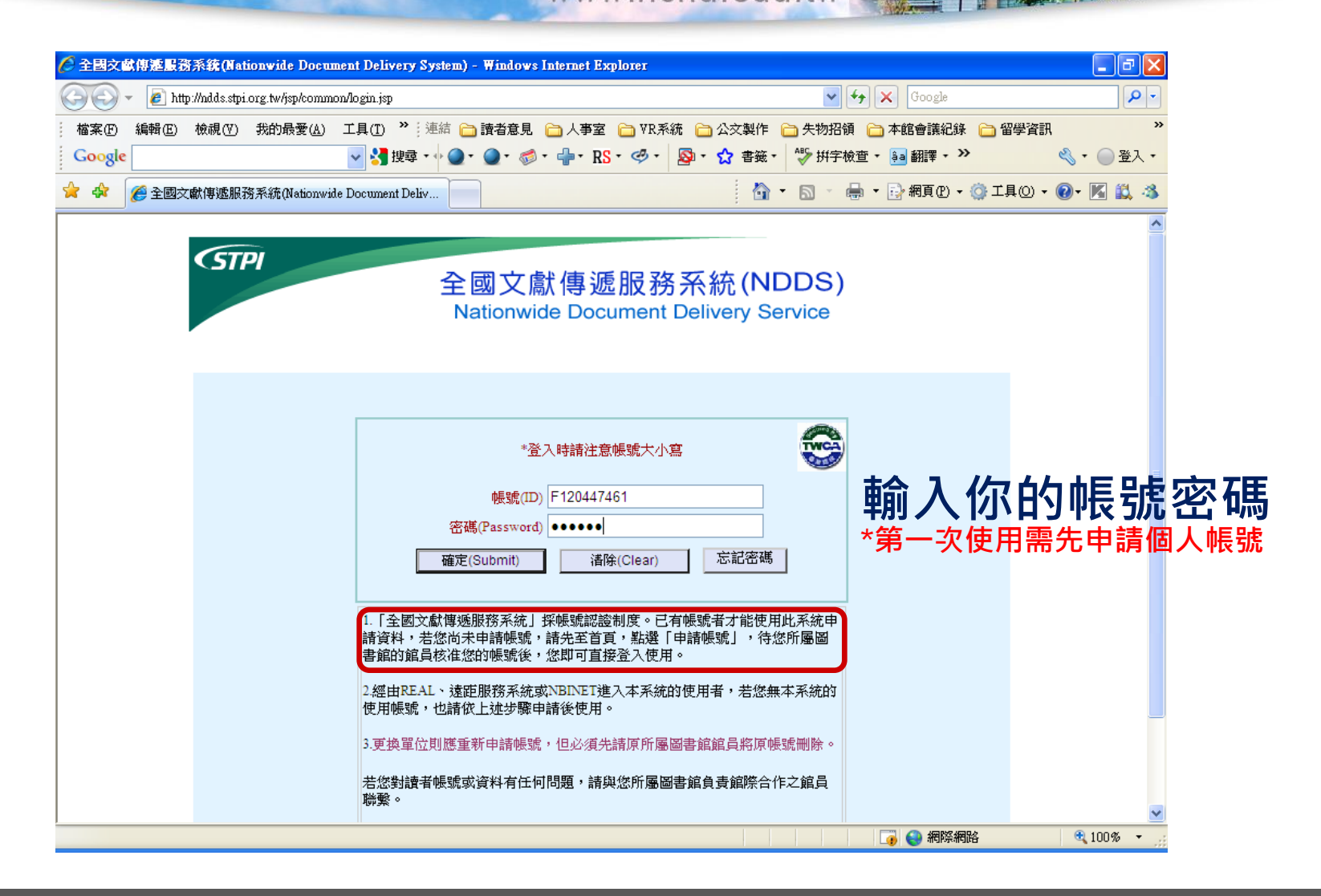

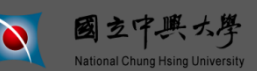

### 找期刊文章的工具 - 全國期刊聯合目錄(館際合作) www.nchu.edu.tw

| 期刊           | 等合目錄 - Windows                 | Internet Explorer                                                                                                    | PX         |
|--------------|--------------------------------|----------------------------------------------------------------------------------------------------|------------|
|              | 🗸 🖉 http://sticnet.            | stpi.org.tw/unicatc/unicatq?@79^1083958161^107^^11@@740860713 🔮 🗲 🗶 Google                                                                                                    | <b>P</b> - |
| 檔案(E<br>Goog | )編輯Œ 檢視(⊻<br>j <mark>le</mark> | ) 我的最愛 (4) 工具 (1) <sup>≫</sup> : 連結 (1) 讀者意見 (1) 人事室 (1) VR系統 (1) 公交製作 (1) 失物招領 (1) 本館會議紀錄 (1) 留學資訊<br>▼ 3] 搜尋 + (1) ④ + (3) + (3) + ( | ≫<br>登入 •  |
| 4            | 🏉 期刊聯合目錄                       | 🛐 • 🔊 • 🖶 • 📴 網頁(2) • 🎯 · 🜠                                                                                                    | 8, 8       |
|              | c                              | □ 中正大學 v.65(1959/60)-v.73(1968),v.80(1975)-v.97(1992),v.99(1994)-v.103(1998),v.105(2000)-v.106:5(2001),v.110(2005)-<br>[20060301更新]                                                                                                    | ^          |
|              | ۵                              | 여研史語 1(1895)-113:2(2008)-;Suppl.102(1997)-Suppl.108(2003);111(2006)-113:3(Jun 08);zoososzz <i>更新</i>                                                                                                    |            |
|              | c                              | 中研近史 59(1953)-73(1968),74:2-5(1969),75(1969)-76(1971),81(1976)-83(1978),85(1980)-91(1986),92:3-5(1987),93(1988)-<br>109:5(2004),111:1(2006)-113:3(2008)-;112(2007)-113:3(Jun 08);20080922 更新)                                                                                                    |            |
|              | c                              | □ 中研歐美 1(1895)-10(1905),14(1908)-55(1950),57(1951)-110(2005)-112(2007)-;General Index Vol.1(1895)-Vol.70(1965)<br>[20080922更新                                                                                                    |            |
|              | ·                              | □ 中原大學 84(1979)-85(1980) <i>[20050817更統</i>                                                                                                    |            |
|              | •                              | ▷文化大學 V.66:No.1 (1960:Jan) - V.67:No.1 (1961:Jan)                                                                                                    |            |
|              | c                              | ♀北市教大 1988-1998(v.93 n.1-v.103 n.4),缺v.102 n.1-4 <u>/20080331更新</u>                                                                                                    | _          |
|              | c                              | ♀ 台北大學 登錄本 館藏區域:人文圖書室西文期刊區                                                                                                    |            |
|              | ۵                              | □ 台東大學 93:1-107:5(1998-2002)                                                                                                    |            |
|              |                                | <u>2                                    </u>                                                                                                    |            |
|              | d                              | 自進大學,總圖:1(1895)-50:1-3(1945),52:3-4(1947)-53:1-3(1948),54:2-4(1949)-60:1(1954),60:3(1955),61:3-4(1956)-67:1-2<br>(1962),68(1962)-80:1(1975),80:5(1976)-112(20067)-;supplement v.86,89,90-93,96-98,101-107,110-112-;20081103要                                                                                                    |            |
|              | c                              |                                                                                                    | A 11       |
|              | c                              | <sup>▶</sup> ☆☆★ <sup>₩</sup> 76(1. 連結NDDS文獻傳遞服務系統,甲請 <mark>館際</mark>                                                                                                    | 合作         |
|              | c                              | □ 東吳大學 中正 ==>v.23(1917-1918),32(1926-1927),35-46(1929-1941),48-49(1942-1944),53-54(1947-1949),57-112(1951-<br>2007)-(20081003 <i>更新</i>                                                                                                    |            |
|              | c                              | <b>東海大學</b> V.35(1)-V.37(4),1929-32. □V.39(1-4),1932-34. □V.40(1)-V.60(4),1934-55. □V.62(1-4),1957. □V.64(1)-V.69(4),1958-<br>64. □V.101(1)-V.108(5),1996-2003. □V.109(1)-V.111(5),2003-2006. □V.112(1),2007. □V.113(1-3),2008. □V.113(4)-<br>,2008- □V.114(1)-,2009.[20090811夏新                                                                                                    | *          |
|              |                                |                                                                                                    | >          |
|              |                                |                                                                                                    | 6 <b>-</b> |

題目:國立中興大學圖書館簡介

主講人:參考組

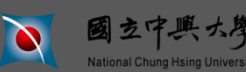

找期刊文章的工具 - 全國期刊聯合目錄(館際合作) www.nchu.edu.tw

| 全國文獻傳達圖       | 器系统(Nationwide Documen                | t Delivery System) - Windows Internet Explore: |                               |                    |
|---------------|---------------------------------------|------------------------------------------------|-------------------------------|--------------------|
| <b>90 -</b> 🔊 | http://ndds.stpi.org.tw/ordinary/STIC | NET/prepare_request.do?first_lib=NTUG'         | Google 🖌 🖌                    |                    |
| 檔案(E) 編輯(E    | 〕 檢視(Ⅴ) 我的最愛(Δ) 工                     | 具(1) ※ 連結 🕞 讀者意見 🗁 人事室 🕞 🏹                     | 7R系統 📄 公文製作 🦳 失物招領 📄 本館會議紀錄 📔 | )留學資訊 》            |
| Google        | `                                     |                                                | → ● ☆ 書籤 ・ ジ 拼字検査 ・ 🚑 翻譯 ・ ツ  | ≪ ▼ ● 登 ▼          |
| 🖌 🍄 🏉 全國      | 國交獻傳遞服務系統(Nationwide D                | ocument Deliv                                  | 🏠 🔹 🗟 🔹 🖶 🔹 網頁 🕑 🗸 🎯          | 工具(0) - 🔞 - 🔣 🖏    |
|               | 申請人姓名(Patron<br>Name):                | 楊志文                                            |                               | <u>^</u>           |
|               | 申請館(Borrower):                        | 國立中與大學圖書館                                      |                               |                    |
|               | 期刊類別(Journal<br>Type):                | 西文期刊(Western Journals)                         | → 現舄甲詞                        | 育館除合1              |
|               | 期刊名(Journal Title):                   | The American Historical Review                 |                               |                    |
|               | 篇 名(Article Title):                   |                                                | 「「「「「」」の「」                    | <b>乂 扁 人 貝 小 汁</b> |
|               | 作者(Article Author):                   |                                                |                               |                    |
|               | 卷號(Volume):                           | 期號(Number):                                    |                               |                    |
|               | 起頁(Start page):                       | - 迄頁(End page) :                               |                               |                    |
|               | 出版年(Year):                            | (例:2009)                                       |                               |                    |
|               | ISBN/ISSN:                            |                                                |                               | [1] [1] [1]        |
|               | UINO:                                 |                                                |                               |                    |
|               | 國內無則轉國外:                              | ○ 是(Yes) ④ 否(No)                               | <b>樓參考</b> 記                  | 咨詢台取作              |
|               | 被申請館(一)<br>(Lender1):                 | 國立台灣大學圖書館 - 136                                | ×                             |                    |
|               | 被申請館(二)<br>(Lender2):                 | 不選(None)                                       | ~                             |                    |
|               | 被申請館(三)<br>(Lender3):                 | 不選(None)                                       | ~                             |                    |
| 戊             |                                       |                                                |                               | 🔍 100 % 🔻 📑        |

紅色為必填

題目:國立中興大學圖書館簡介 主講人:參考組

P. 44

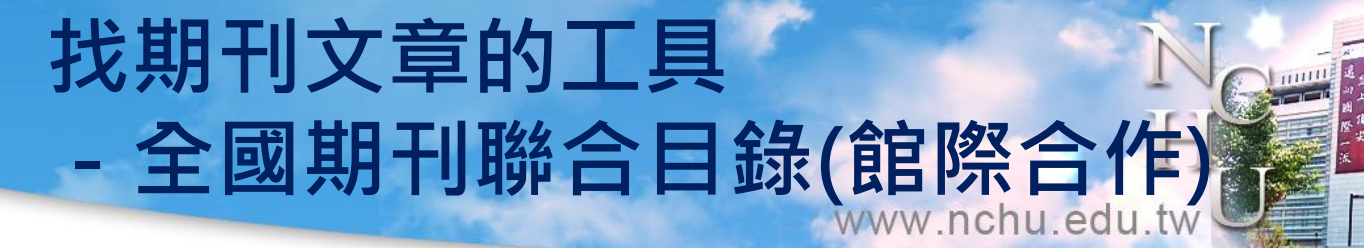

| 🖉 全國文獻的     | 專連服務系統(Nationwide I            | )ocument Delivery System) -                                                                                                    | Windows Internet Explorer                                                                                                    |                                                                                                    |                 |
|-------------|--------------------------------|----------------------------------------------------------------------------------------------------|----------------------------------------------------------------------------------------------------|----------------------------------------------------------------------------------------------------|-----------------|
| <b>GO</b> • | 🕖 http://ndds.stpi.org.tw/ordi | nary/STICNET/query.do?journal_                                                                                                    | id=002192'&first_lib=NTUG'&lib_list=('ACCL','ASE                                                                                                    | A','ASFS','AS: 🖌 👉 🗙 Google                                                                                                    |                 |
| 檔案 ① ~ 編    | 鳥輯(E) 檢視(Y) 我的最愛               | (A) 工具(T) 🎽 連結 🛅                                                                                                    | 讀者意見 🦳 人事室 🦳 VR系統 🦳 公文製                                                                                                    | と (作) 🛅 失物招領 📄 本館會議紀錄 🧎                                                                                                    | 留學資訊 »          |
| Google      |                                | 🗸 🚰 搜尋 ▼ 🖓 🥥 ▼                                                                                                    | 🌒 • 🐗 • 📲 • RS • 🤣 • 😫 • 🔂 書                                                                                                    | - 🏵 拼字検査 🔹 翻譯 🕶 🌺                                                                                                    | 🔦 • 🔵 登入 •      |
| 🚖 🏟 🌘       | 拿全國文獻傳遞服務系統(Nati               | onwide Document Deliv                                                                                                    |                                                                                                    | 🟠 🔹 🗟 🔹 🖶 🔹 🔂 網頁 🕑 👻 🌍 🗆                                                                                                    | エ具(2) • 🕢 • 🔣 🖏 |
|             | <b>(</b> STPI                  | 全<br>Na                                                                                                    | 國文獻傳遞服務系統(<br>ationwide Document Delivery                                                                                                    | NDDS)<br>Service                                                                                                    |                 |
|             |                                |                                                                                                    |                                                                                                    | 確認該                                                                                                    | 館付費資            |
|             | 圖書館中交                          | (名稱) 國式                                                                                                    | <u>提出申請(Request)</u><br>7台灣大學圖書館                                                                                                    | 訊後,                                                                                                    | 提出申請            |
|             | 收費標準                           | 1.區<br>單<br>約<br>約<br>頁<br>6<br>3.微<br>印<br>題<br>歌<br>示<br>可<br>。<br>二<br>麗<br>四<br>約<br>及<br>頁<br>6<br>5<br>3.微<br>即<br>印<br>系<br>。<br>第<br>一<br>。<br>二<br>。<br>二<br>約<br>次<br>。<br>5<br>6<br>5<br>5<br>5<br>5<br>5<br>5<br>5<br>5<br>5<br>5<br>5<br>5<br>5<br>5<br>5<br>5<br>5 | 日本外借僅限中華圖書資訊館際合作協<br>位、每冊130元,圖書附件如光碟等每<br>处續借。逾期每日每冊罰款5元,以到<br>元(A4/B4,單面),另加服務費20元。<br>和Email傳遞,無ArielEmai之單位才以<br>城縮資料複印,收費爲Ariel/Email 8元(<br>範圍依照特藏組規定)。4.不提供之資<br>多媒體資料及部分研圖資料。4.情研<br>可流通即可外借,複印則需視該論交打<br>,處理時間為接到該申請件起三個工作 | 協會之D類大專校院及F類學術<br>件50元,借期三週,不提供預<br>創館點收日為準。2.一般複印每<br>有Ariel/Email之單位一律以<br>掛號郵寄,加收郵資費20元。<br>頁,另外加收服務費20元。(複<br>料類型:特藏、部分微縮、視<br>質士論交:如於館藏目錄上顯<br>受權狀況。5.急件僅限總圖館<br>作天,加收50元服務費。 |                 |
|             | 傳遞方式                           | 郵名                                                                                                    | 序(掛號)、E-mail、Ariel。                                                                                                    |                                                                                                    |                 |
| -           |                                |                                                                                                    | ₩ 山山寺主/Domost)                                                                                                    |                                                                                                    |                 |
| 完成          |                                |                                                                                                    |                                                                                                    | 📑 📑 🥵 網際網路                                                                                                    | 🔍 100% 🔻 🛒      |

主講人:參考組

題目:國立中興大學圖書館簡介

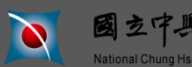

# 其他檢索工具-Google Scholar

www.nchu.edu.tw

| NATIONAL CHUNG HSING UNIVERSITY                                     | IBRARY                                                                       |                                                                                                    |                                                                                                    |
|---------------------------------------------------------------------|------------------------------------------------------------------------------|----------------------------------------------------------------------------------------------------|----------------------------------------------------------------------------------------------------|
| ▲ 國立中興大                                                             | 予圖書館                                                                         |                                                                                                    | English   回首頁   網站地圖   FAQ   與大首]                                                                                                    |
| 館藏查詢 ▼ 電子資源 ▼ 讀者                                                    | 音服務 ▼ 教職員服務 ▼ 諮詢建議                                                           | 號 關於本館 ▼ 圖書館館訊 規則                                                                                                    | /表單 行動版網頁                                                                                                    |
| 借関資料查詢         帳號         密碼         登入 清除         帳密說明 (預設為身分證末4碼) | 書刊查詢 Google 學術搜尋 站内<br>GOOGLE Schoolar State<br>Schoolar State<br>請輸入關鍵字,利用C | 搜尋 使用說明<br>Google Scholar搜尋學術期刊論文                                                                                                    | <ul> <li>最新消息 &amp; 活動</li> <li>07.04 3 館徽徵選活動票選參加者得獎名單</li> <li>07.03 3 圖書館與関坊該徽工讀生</li> <li>07.03 3 第一次論文上傳就上手-電子學位論文</li> <li>07.02 3 歡慶畢業畢業小熊,回憶明信片大</li> <li>07.02 3 本館館徽決選第1名揭曉</li> <li>07.01 3 七月 [愛臺灣,到此e遊]電子書推薦</li> </ul> |
| 開放時間                                                                | 常用服務                                                                         | 常用資料庫                                                                                                    | 06.28 Э本館配合校方節能減碳政策服務調整公告<br>more                                                                                                    |
| < 活動行事曆 ॑                                                           | <ul> <li>【 借関服務</li> <li>(図) 館際合作</li> <li>(図) 申請「教授指定用書」</li> </ul>         | SCIE / SSCI / JCR                                                                                                    | 校史館 6/9                                                                                                    |
| 與大圖書館facebook<br>粉絲專頁 図a                                            | <ul> <li>國場地與設備申請</li> <li>書刊資料薦購</li> </ul>                                 | Image: Second second second | Welcome <sup>時間:</sup><br>舞放參觀 <sup>#週-、三、五</sup><br>現放參觀 <sup>地點: 惠務堂</sup> 一復                                                                                                    |
| <b>以一天日本語</b>                                                       | <ul> <li>電子資源連線説明</li> <li>風 無線上網設定</li> <li>風 論文上傳</li> </ul>               | <ul> <li>ABI/INFORM</li> <li>CEPS中文電子期刊服務</li> <li>中國期刊全文資料庫</li> </ul>                                                                                                    | 1 2 3 4 5 6 7 8 9                                                                                                    |

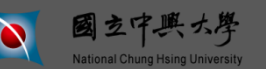

# 其他檢索工具-Google Scholage (WW.nchu.edu.tw)

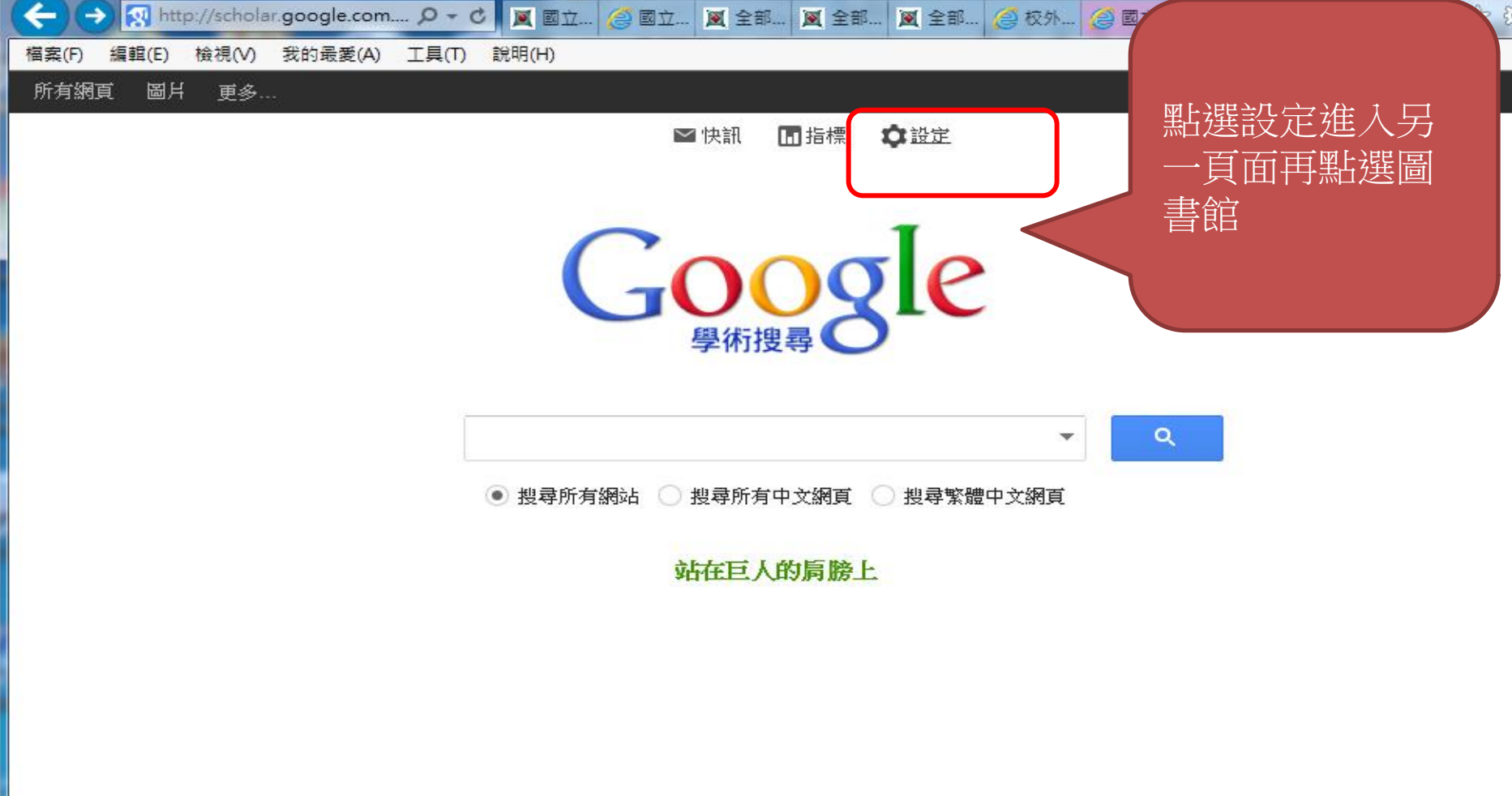

X

# 其他檢索工具-Google Scholar

**P** 

| _             |                                                                                                    |       |  |  |
|---------------|----------------------------------------------------------------------------------------------------|-------|--|--|
| ← → 🕺 http:// | /scholar.google.com                                                                                                    | 🗎 🛧 🔅 |  |  |
| 檔案(E) 編輯(E) 檢 | :視Ѹ 我的最愛(A) 工具(T) 說明(H)                                                                                                    |       |  |  |
| 所有網頁 圖片       | 更多                                                                                                    | 登入    |  |  |
| Google        |                                                                                                    |       |  |  |
| 學術搜尋設定        | 儲存取消                                                                                                    |       |  |  |
| 搜尋結果<br>語言    | 顯示指定圖書館的存取連結(最多選擇5間):                                                                                                    |       |  |  |
| 圖書館連結         | Q<br>例如, <i>長庚大學</i>                                                                                                    |       |  |  |
|               | ☑ 中興大學(National Chung Hsing University) - Findit@NCHU<br>☑ NATIONAL CHUNG HSING UNIVERSITY, CTR EDUCATIONAL PROGRAMS - ProQuest Fulltext |       |  |  |
|               | 圖書館刊物的線上版本存取權限通常僅限於該圖書館的訪客。 您可能需要以您的圖書館密碼登入、使用校內電腦,<br>或設定您的瀏覽器以使用圖書館 proxy。 請查訪您的圖書館網站或詢求當地圖書館員的協助。                                     |       |  |  |
|               | 儲存取消                                                                                                    |       |  |  |
|               | 如要保留設定,必須啟用 Cookie                                                                                                    |       |  |  |
|               | 關於 Google 學術搜尋 Google 完全手冊 隱私權與條款 請提供您寶貴的意見                                                                                              |       |  |  |

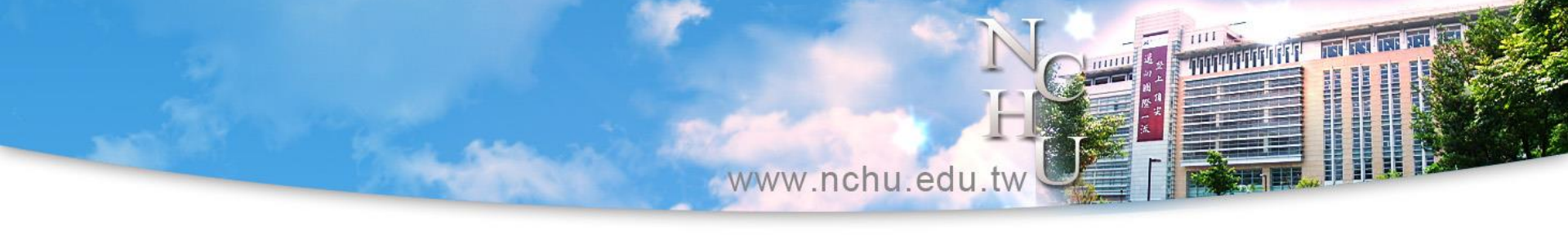

# 歡迎多加利用圖書館資源! 有任何問題,歡迎洽詢! 謝謝您的參與!

### (在圖書館裡記得隨身攜帶貴重物品!)

圖書館參考組 04-22840290分機 143 、 142、145

lilian@nchu.edu.tw

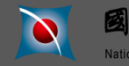